Руководство пользователя ПО «ЕдИПро (Единое Информационное Пространство)»

1

# Содержание

| 1 | введе  | ЕНИЕ                                                                                                    | 4                                             |
|---|--------|----------------------------------------------------------------------------------------------------|-----------------------------------------------|
| 2 | личн   | ЫЙ КАБИНЕТ                                                                                                    | 5                                             |
|   | 2.1    | Редактирование личных данных                                                                                                    | 5                                             |
|   | 2.2    | Назначение заместителей                                                                                                    | 5                                             |
|   | 2.3    | Добавление и удаление личных ссылок                                                                                                    | 6                                             |
|   | 2.4    | Просмотр задач пользователя                                                                                                    | 7                                             |
| 3 | ОРГ. С | СТРУКТУРА                                                                                                    | 9                                             |
|   | 3.1    | Просмотр организационной структуры                                                                                                    | 9                                             |
| 4 | догов  | ЗОРЫ                                                                                                    | 11                                            |
|   | 4.1    | Поиск договоров                                                                                                    | 11                                            |
|   | 4.2    | Контрагенты<br>4.2.1 Просмотр сведений о контрагенте<br>4.2.2 Добавление нового контрагента                                                                                                    | <b>16</b><br>16<br>17                         |
|   | 4.3    | Добавление договоров           4.3.1         Создание карточки договора           4.3.2         Просмотр списка пользователей, согласующих договор           4.3.3         Редактирование списка согласующих договор           4.3.4         Прикрепление файла документа           4.3.5         Связь с другим договором | <b>19</b><br>19<br>24<br>25<br>25<br>25<br>27 |
|   | 4.4    | Согласование договоров           4.4.1         Порядок согласования договора           4.4.2         Запуск согласования договоров           4.4.3         Просмотр процесса согласования договоров                                                                                                    | <b>28</b><br>28<br>30<br>31                   |
| 5 | TEX. 3 | АЯВКИ                                                                                                    | 34                                            |
|   | 5.1    | Поиск заявок                                                                                                    | 34                                            |
|   | 5.2    | Создание новой заявки           5.2.1         Запуск процесса согласования заявки           5.3.1         Запуск процесса согласования заявки.           5.3.2         Просмотр процесса согласования заявок           5.3.3         Исполнение заявки                                                                     | <b>37</b><br>37<br>44<br>44<br>45             |
|   | 5.4    | Настройка справочника технических заявок                                                                                                    | 48                                            |
| 6 | АНКЕТ  | ИРОВАНИЕ                                                                                                    | 50                                            |
|   | 6.1    | Просмотр результатов анкетирования                                                                                                    | 50                                            |

2

|   | 6.2   | Добавление справочников                              | 50 |
|---|-------|------------------------------------------------------|----|
|   | 6.3   | Добавление анкеты                                    | 52 |
|   | 6.4   | Прохождение анкетирования                            | 56 |
|   | 6.5   | Список анкет                                         | 59 |
| 7 | ТЕСТИ | РОВАНИЕ                                              | 61 |
|   | 7.1   | Администрирование тестирования                       | 61 |
|   |       | 7.1.1 Поиск тестов                                   | 61 |
|   |       | 7.1.2 Загрузка теста из файла                        | 62 |
|   |       | 7.1.3 Редактирование и удаление тестов               | 63 |
|   |       | 7.1.4 Поиск вопросов                                 | 64 |
|   |       | 7.1.5 Добавление, редактирование и удаление вопросов | 64 |
|   |       | 7.1.6 Добавление и удаление вариантов ответа         | 66 |
|   |       | 7.1.7 Предварительный просмотр вопроса               | 67 |
|   |       | 7.1.8 Поиск кандидатов                               | 68 |
|   |       | 7.1.9 Добавление и редактирование кандидатов         | 69 |
|   |       | 7.1.10 Назначение тестирования кандидата             | 71 |
|   |       | 7.1.11 Поиск информации о тестировании кандидатов    | 72 |
|   |       | 7.1.12 Тестирование сотрудников                      | 73 |
|   | 7.2   | Прохождение тестирования кандидатов                  | 74 |
| 8 | KOMAI | НДИРОВКИ                                             | 76 |
|   | 8.1   | Поиск заявок на командировки                         | 76 |
|   | 8.2   | Создание новой заявки на командировку.               | 78 |
|   |       | 8.2.1 Создание карточки заявки                       | 78 |
|   |       | 8.2.2 Запуск процесса согласования заявок            | 81 |
|   |       | 8.2.3 Просмотр процесса согласования заявок          | 82 |
|   |       | 8.2.4 Согласование заявки                            | 83 |
|   |       | 8.2.5 Изменение даты/времени прихода                 | 86 |
|   | 8.3   | Настройка справочника причин командировок.           | 87 |

### 1 Введение

Для решения задач пользователей ПО «ЕдИПро (Единое Информационное Пространство)» предоставляет следующие возможности:

обеспечивает коллективную работу сотрудников компании, включая хранение данных, согласование различных документов, включая договоры, технические заявки, организацию и контроль мероприятий и сопровождение проектов;

обладает удобными инструментами для анкетирования и тестирования сотрудников, которые позволяют оперативно получать обратную связь и оценивать уровень знаний, что способствует повышению качества обучения и развития персонала;

интегрируется с корпоративными системами авторизации, учёта и документооборота, что делает его универсальным решением для бизнеса любого уровня;

предоставляет удобные отчёты для анализа эффективности процессов. Адаптивный дизайн обеспечивает возможность работы с программным обеспечением с любых устройств — как с компьютеров, так и с мобильных устройств.

Ниже представлено описание основных частей (программных модулей) ПО «ЕдИПро (Единое Информационное Пространство)»: «Личный кабинет», «Орг. структура», «Договоры», «Тех. заявки», «Анкетирование», «Тестирование», «Командировки».

### 2 Личный кабинет

### 2.1 Редактирование личных данных

Пункт Меню «Личный кабинет» предназначен просмотра личных данных, для назначения заместителей пользователя, быстрого доступа к своим задачам, для размещения полезных общих и личных ссылок.

Для того, чтобы отредактировать личные данные нужно нажать кнопку

Редактировать внизу экрана

|                                                  | • -                                      | •                                                                                               |               |                                                            | _                                       |
|--------------------------------------------------|------------------------------------------|-------------------------------------------------------------------------------------------------|---------------|------------------------------------------------------------|-----------------------------------------|
| С ЕДИПро<br>(Гдинов Информационнов Пространство) |                                          |                                                                                                 |               |                                                            | 🤉 Суперадминистратор 🗸                  |
|                                                  |                                          |                                                                                                 |               |                                                            |                                         |
| 👫 Личный кабинет                                 | Личный кабин                             | нет                                                                                             |               |                                                            |                                         |
| 🐣 Орг.структура                                  | <b>MIO</b>                               | 0                                                                                               |               | Мои заместители                                            |                                         |
| 🖹 Договоры                                       | Лоткность                                | Алминистратор                                                                                   |               |                                                            | Валактиповать список замаститалай       |
| 💭 Тех.заявки                                     | Подразделение                            | Основное структурное                                                                            |               |                                                            | <ul> <li>стисок заместителей</li> </ul> |
| 🗁 Анкетирование                                  | Организация                              | Основная организация                                                                            |               | Общие ссылки                                               | Мои ссылки Лобавить                     |
| 🗹 Тестирование                                   | Город                                    | Москва                                                                                          |               | Официальный сайт ИТ-ПроСистем                              | нон ссылки довына                       |
| 🚔 Командировки                                   | Адрес, №комн.                            | -                                                                                               |               | Статистика пользователя в<br>пространстве Личного кабинета | Ссылок еще нет.                         |
| Должностные инструкции<br>и положения            | Рабочий e-mail                           | -                                                                                               |               |                                                            |                                         |
| и положения                                      | Личный e-mail                            | -                                                                                               |               |                                                            |                                         |
| 🔑 Администрирование 🛛 🖌                          | Рабочий телефон                          | -                                                                                               |               |                                                            |                                         |
|                                                  | Внутренний телефон                       | -                                                                                               |               |                                                            |                                         |
|                                                  | Мобильный телефон<br>(рабочий)           | -                                                                                               |               |                                                            |                                         |
|                                                  | Мобильный телефон<br>(личный)            | -                                                                                               |               |                                                            |                                         |
|                                                  | День рождения                            | -                                                                                               |               |                                                            |                                         |
|                                                  | Должностная<br>инструкция и<br>положение | Должностная инструкция не<br>загружена<br>Положение о структурном<br>подразделении не загружено |               |                                                            |                                         |
|                                                  | Пароль учётной записи                    | Изменить пароль<br>Восстановить пароль                                                          |               |                                                            |                                         |
|                                                  |                                          |                                                                                                 | Редактировать |                                                            |                                         |

### 2.2 Назначение заместителей

Пользователь может назначить себе заместителя в согласовании договоров, заместителя в согласовании тех. заявок, заместителя по исполнению тех. заявок и помощника руководителя.

Заместители в согласовании имеют право согласовывать за замещаемого и получают уведомления о согласовании. Помощник руководителя получает уведомления о согласовании

договоров замещаемого, но не имеет права согласования. Заместитель по исполнению тех. заявок имеет право исполнять тех. заявки замещаемого и получает о них уведомления.

Для назначения заместителя пользователь должен нажать кнопку

Редактировать список заместителей

#### Откроется следующее окно

Личный кабинет - Редактирование списка заместителей

| Заместитель в договорах:        |           |        |
|---------------------------------|-----------|--------|
| Начните вводить первые буквы    |           |        |
| Заместитель в тех. заявках:     |           |        |
| Начните вводить первые буквы    |           |        |
| Зам. по исполнению тех. заявок: |           |        |
| Начните вводить первые буквы    |           |        |
| Помощник руководителя:          |           |        |
| Начните вводить первые буквы    |           |        |
|                                 |           |        |
|                                 | Сохранить | Отмена |

Для сохранения списка или отмены редактирования, соответственно надо нажать кнопки

Сохранить Отмена

Каждый сотрудник может являться заместителем только одного пользователя. Если наобходимо назначить заместителя сотруднику, находящемуся в отпуске, следует обратиться к администраторам ПО «ЕдИПро (Единое Информационное Пространство)».

### 2.3 Добавление и удаление личных ссылок

Пользователь может лобавлять и удалять «Личные ссылки», которые ему часто требуюся в

Добавить

работе. Для добавления ссылки нужно нажать кнопку

| ТИСИ ССОБЛИИ ДООАВИНЕ | Мои | ссылки | Добавить |
|-----------------------|-----|--------|----------|
|-----------------------|-----|--------|----------|

Форма для просмотра, добавления и удаления должностных инструкций и положений 🐼 🗙

### Откроется окно

# Личный кабинет - Мои ссылки

| Заголовок:  |           |        |
|-------------|-----------|--------|
|             |           |        |
| Ссылка: *   |           |        |
|             |           |        |
| Примечание: |           |        |
|             |           |        |
|             |           |        |
|             |           |        |
|             |           |        |
|             |           |        |
|             |           |        |
|             | Сохранить | Отмена |

Пользователь редактирует форму. Для сохранения или отмены соответственно нажимает кнопки

| 3 | Сохранить | Отмена |
|---|-----------|--------|
|   |           |        |

## 2.4 Просмотр задач пользователя

В личном кабинете пользователь видит договорные документы, которые к нему поступили на согласование. Сразу по ссылке «Номер автоматически сгенерированный» можно перейти в договор/ДС и его согласовать.

| Мои задачи             |                                   |                                     |                  |                      |                   |                          |  |  |  |  |
|------------------------|-----------------------------------|-------------------------------------|------------------|----------------------|-------------------|--------------------------|--|--|--|--|
| Согласование договоров |                                   |                                     |                  |                      |                   |                          |  |  |  |  |
| Договор/ДС/Протокол    | Предельный срок                   | Номер автоматически сгенерированный | Предмет          | Контрагент           | Роль пользователя | Дата начала согласования |  |  |  |  |
| Договор                | Задание на стороне администратора | 25A0001                             | Тестовый договор | Тестовая организация | Оператор          | -                        |  |  |  |  |

Если до предельного срока согласования остаётся менее 10 часов, либо при просрочке, предельный срок выделяется жирным красным шрифтом.

Также в Личном кабинете пользователь видит технические заявки, которые поступили к нему на согласование или исполнение. По ссылке

| Согласование и выпо | лнение технических заявок |               |                                |                    |                               |
|---------------------|---------------------------|---------------|--------------------------------|--------------------|-------------------------------|
| Дата разработки     | Название задачи           | Статус        | Роль пользователя              | Автор заявки       | Дата назначения на исполнение |
| 07.11.2024 18:07    | ИТПС/2024/000001 Тест     | На исполнении | Пользователь, создавший заявку | Суперадминистратор | 07.11.2024 18:07              |

он может перейти в заявку, согласовать или исполнить её.

В списке актуальных задач для согласования также отображаются задачи программной части (программного модуля) командировок. Ниже отображаются актуальные тестирования и анкетирования.

# 3 Орг. структура

### 3.1 Просмотр организационной структуры

Пункт Меню «Орг. структура» предназначен просмотра организационной структуры организации, данных о сотрудниках, должностных инструкций и положений.

Дерево организационной структуры отобразится в левой части экрана:

| Организационная структура                                                   |       |
|-----------------------------------------------------------------------------|-------|
| Поиск работника по Службе, Отделу, ФИО                                      |       |
|                                                                             | Найти |
|                                                                             |       |
| Организационная структура                                                   |       |
|                                                                             |       |
| <ul> <li>Организационная структура</li> <li>Основная организация</li> </ul> |       |
| <ul> <li>Основное структурное подразделение</li> </ul>                      |       |
| edipro-audit-user                                                           |       |
| edipro-demo-user                                                            |       |
| Суперадминистратор                                                          |       |
| Тестовый Пользователь                                                       |       |

Чтобы посмотреть информацию о работнике нажмите на ФИО в дереве. В результате в правой части экрана откроется экран информации о пользователе.

| Организационная структура                              |                                              |      |                                |                                |                                          |
|--------------------------------------------------------|----------------------------------------------|------|--------------------------------|--------------------------------|------------------------------------------|
| Поиск работника по Службе, Отделу, ФИО                 |                                              |      |                                |                                |                                          |
|                                                        | Найти                                        |      |                                |                                | Выгрузить телефонный справочни           |
|                                                        |                                              |      |                                |                                |                                          |
|                                                        |                                              |      |                                |                                | Выгрузить список актуальных пользователи |
|                                                        | Выпузить список актуальных пользователей в F | xcel |                                |                                |                                          |
| Организационная структура                              |                                              |      |                                |                                |                                          |
| <ul> <li>Организационная структура</li> </ul>          |                                              |      | ФИО                            | Тестовый Пользователь          |                                          |
| <ul> <li>Основная организация</li> </ul>               |                                              |      | Должность                      | -                              |                                          |
| <ul> <li>Основное структурное подразделение</li> </ul> |                                              |      | Подразделение                  | Основное структурное подраздел |                                          |
| edipro-audit-user                                      |                                              |      | Организация                    | Основная организация           |                                          |
| edipro-demo-user                                       |                                              |      | Город                          |                                |                                          |
| Суперадминистратор<br>Тестовый Пользователь            |                                              |      | Адрес, №комн.                  | _                              |                                          |
|                                                        |                                              |      | Рабочий e-mail                 | _                              |                                          |
|                                                        |                                              |      | Личный e-mail                  | -                              |                                          |
|                                                        |                                              |      | Рабочий телефон                | -                              |                                          |
|                                                        |                                              |      | Внутренний телефон             | -                              |                                          |
|                                                        |                                              |      | Мобильный телефон<br>(рабочий) | -                              |                                          |
|                                                        |                                              |      | Мобильный телефон<br>(личный)  | -                              |                                          |
|                                                        |                                              |      | День рождения                  | -                              |                                          |
|                                                        |                                              |      | Должностная инструкция и       | Должностная инструкция не загр |                                          |

В верхней части экрана имеется форма поиска пользователей и подразделений. Для поиска введите часть фамилии или часть названия подразделения и нажмите «Найти».

Также информацию можно выгрузить в формате таблицы (например, в формате табличных редакторов, таких как OpenOffice Calc, MS Excel и т.д.) в виде телефонного справочника. В выгрузку попадут только те подразделения и пользователи, которые отображаются в орг. структуре в данный момент.

Общая схема формирования данных:

- ФИО;
- Должность;
- Подразделение;
- Организация;
- Город;
- Адрес, №комн.;
- Рабочий e-mail;
- Личный e-mail;
- Рабочий телефон;
- Внутренний телефон;
- Мобильный телефон (рабочий);
- Мобильный телефон (личный);
- День рождения;
- Должностная инструкция и положение.

# 4 Договоры

### 4.1 Поиск договоров

Откройте пункт Меню «Договоры».

| Стрессе Информационное Пространствер  |                                                |                   |              |                              |        |                               |                         | Супера,                     | министратор 🗸      |
|---------------------------------------|------------------------------------------------|-------------------|--------------|------------------------------|--------|-------------------------------|-------------------------|-----------------------------|--------------------|
| 🕋 Личный кабинет                      | Договоры                                       |                   |              |                              |        |                               |                         |                             |                    |
| 🐣 Орг.структура                       |                                                |                   |              |                              |        |                               |                         |                             |                    |
| 🖹 Договоры                            | Главная Договоры                               | на согласовании   | Мои договоры | Справка Журналы ,            | цогово | ров и отчеты                  |                         |                             |                    |
| 📮 Тех.заявки                          | Организация:                                   |                   |              |                              | *      |                               |                         |                             |                    |
| 🗁 Анкетирование                       | Статус согласования:                           |                   |              |                              | ~      | Номер договора:               |                         |                             |                    |
| 🖌 Тестирование                        | Предмет договора:                              |                   |              |                              |        | Контрагент (названия<br>ИНН)я | е или 🖂                 | ачните вводить первые буквы |                    |
| 🚑 Командировки                        |                                                |                   |              |                              |        | v                             |                         |                             |                    |
| Должностные инструкции<br>и положения |                                                |                   |              |                              |        |                               |                         | <u>Расширенный</u> .        | <u>тоиск</u> Найти |
| 🗲 Администрирование <                 | Добавить договор                               | Добавить контр    | агента       |                              |        |                               |                         |                             |                    |
|                                       | Экспортировать выб                             | орку в формате та | аблицы       |                              |        |                               |                         |                             |                    |
|                                       | № договора<br>автоматически<br>сгенерированный | № договора        | Дата         | № договора от<br>контрагента | Пред   | цмет                          | Компания                | Контрагент                  | Доходный/Рас       |
|                                       | 2500001                                        | 2500001           | -            | тест                         | Тесто  | овый договор                  | Основная<br>организация | Тестовая организация        | Доходный           |

Поля формы основного поиска:

- Организация выпадающее меню, содержащее список организаций
- Статус согласования выпадающее меню, содержащее список статусов согласований.
- Предмет договора поле ввода, в которое вводится предмет искомого договора или его часть.
- Номер договора поле ввода, в которое вводится полный номер искомого договора или его часть.
- Контрагент выпадающее меню, содержащее список предприятий, хранящийся в справочнике ПО «ЕдИПро (Единое Информационное Пространство)». Для выбора предприятия можно вводить как название, так и ИНН.

Справа находится кнопка « Расширенный поиск»

После нажатия этой кнопки к полям основного поиска добавляются следующие поля.

| С ЕдИПро (Динов Информационнов Пространство) |                                   |                                          |                                     | Суперадминистратор 🗸             |
|----------------------------------------------|-----------------------------------|------------------------------------------|-------------------------------------|----------------------------------|
|                                              |                                   |                                          |                                     |                                  |
| 💮 Личный кабинет                             | Договоры                          |                                          |                                     |                                  |
| 🐣 Орг.структура                              |                                   |                                          |                                     |                                  |
| 🖹 Договоры                                   | Главная Договоры на со            | ласовании Мои договоры Справка Журналы д | оговоров и отчеты                   |                                  |
| 🗖 Тех заявки                                 | Организация:                      |                                          | ~                                   |                                  |
| 🗁 Анкетирование                              | Статус согласования:              |                                          | <ul> <li>Номер договора:</li> </ul> |                                  |
| 🗹 Тестирование                               | Предмет договора:                 |                                          | Контрагент (название или            | Начните вводить первые буквы     |
| 📇 Командировки                               |                                   |                                          | viiii).                             |                                  |
| Должностные инструкции                       | Номер договора от<br>контрагента: |                                          | Номер договора<br>автоматически     |                                  |
| и положения                                  |                                   |                                          | сгенерированный:                    |                                  |
| 🎤 Администрирование <                        | Оператор:                         | Начните вводить первые буквы             | Куратор:                            | Начните вводить первые буквы     |
|                                              | Согласующий:                      | House and such and such forms            | Лоходный/расходный:                 |                                  |
|                                              |                                   | пачните вводить первые буквы             |                                     |                                  |
|                                              | Дата начала согласования:         |                                          | Мои договоры:                       | Неизвестно                       |
|                                              |                                   | -                                        |                                     |                                  |
|                                              |                                   |                                          |                                     |                                  |
|                                              | Тип:                              |                                          | ~                                   |                                  |
|                                              |                                   |                                          |                                     |                                  |
|                                              |                                   |                                          |                                     | Свернуть расширенный поиск Найти |
|                                              |                                   |                                          |                                     |                                  |
|                                              | Добавить договор До               | бавить контрагента                       |                                     |                                  |
|                                              |                                   |                                          |                                     |                                  |
|                                              | экспортировать выоорку            | в формате таблицы                        |                                     |                                  |

- Номер договора от контрагента поле ввода, в которое вводится номер искомого договора от контрагента или его часть.
- Номер договора автоматически сгенерированный поле ввода, в которое вводится номер искомого договора или его часть.
- Тип выпадающее меню, содержащее список типов документов для поиска («Договоры», «Доп. соглашения», «Протоколы», «Договоры и доп. соглашения к ним», «Рамочные договоры»). При типа «Договоры и доп. соглашения к ним», в результаты поиска будут добавляться как удовлетворяющие критериям поиска договоры, так и все их доп. соглашения.
- Тип договора выпадающее меню, содержащее список типов договоров («Производственный» и «Хозяйственный»).
- Доходный/Расходный выпадающее меню со значениями «доходный» или «расходный».
- Вид договора по ГК выпадающее меню, содержащее список видов договоров согласно требованиям ГК РФ.
- Оператор выпадающее меню, содержащее список пользователей.
- Куратор выпадающее меню, содержащее список пользователей.
- Согласующий выпадающее меню, содержащее список пользователей.

- Дата начала согласования два поля «от» и «до», определяющие временной интервал, в котором было начато согласование договора.
- Мои договоры логическое поле со значениями «да» и «нет», активация которого позволяет искать договоры только текущего пользователя-оператора.
- *ВАЖНО!* При выборе значения «да» нескольких логических полей их функции их функции складываются.

| Пример: |
|---------|
|---------|

| Мои договоры:               | Да | ~ |
|-----------------------------|----|---|
|                             |    |   |
| Мое участие в согласовании: | Да | ~ |

В данном случае в результаты поиска попадают только договоры, в которых текущий пользователь входит в список согласующих.

Заполните форму поиска необходимыми данными и нажмите . В результате на экране сформируется список договоров, отвечающих заданным критериям.

В случае если все поля формы останутся пустыми, в список попадут все договоры, к которым пользователь имеет доступ.

| С ЕДИПро<br>(Диноса Информационное Пространстве) |                                                  |                |                    |                              |                                                  |                         | Суперади                    | инистратор 🗸     |
|--------------------------------------------------|--------------------------------------------------|----------------|--------------------|------------------------------|--------------------------------------------------|-------------------------|-----------------------------|------------------|
| 🗖 Тех.заявки                                     | Организация:                                     |                |                    |                              | *                                                |                         |                             |                  |
| 声 Анкетирование                                  | Статус согласования:                             | В процессе     | согласования       |                              | ✓ Номер договора:                                |                         |                             |                  |
| <ul> <li>Тестирование</li> </ul>                 | Предмет договора:                                |                |                    |                              | Контрагент (названи<br>ИНН):                     | е или На                | ачните вводить первые буквы |                  |
| 🚑 Командировки                                   |                                                  |                |                    |                              |                                                  |                         |                             |                  |
| Должностные инструкции<br>и положения            | Номер договора от<br>контрагента:                |                |                    |                              | Автоматически<br>сгенерированный не<br>договора: | омер                    |                             |                  |
| 🗲 Администрирование 🛛 🖌                          | Оператор:                                        | Начните вв     | одить первые буквы |                              | Куратор:                                         | Ha                      | эчните вводить первые буквы |                  |
|                                                  | Согласующий:                                     | Начните вв     | одить первые буквы |                              | Доходный/расходны                                | й:                      |                             | ~                |
|                                                  | Дата начала согласования:                        |                |                    |                              | Мои договоры:                                    | Н                       | еизвестно                   | ~                |
|                                                  | Тип:<br>Добавить договор<br>Экспортировать выбор | Добавить контр | агента<br>аблицы   |                              | v                                                | <i>Magazan</i>          | Свернуть, расширенный по    | <u>жес</u> Найти |
|                                                  | № договора<br>автоматически<br>сгенерированный   | № договора     | Дата               | № договора от<br>контрагента | Предмет                                          | Компания                | Контрагент                  | Доходный/Ра      |
|                                                  | 2500001                                          | 2500001        | -                  | тест                         | Тестовый договор                                 | Основная<br>организация | Тестовая организация        | Доходный         |

Сформированную таблицу можно экспортировать в файл формате таблицы (например, в формате табличных редакторов, таких как OpenOffice Calc, MS Excel и т.д.) для дальнейшей работы. ВАЖНО! Изменения, внесённые в экспортированный файл, в ПО «ЕдИПро (Единое Информационное Пространство)» не отражаются.

Для экспорта нажмите Экспортировать выборку в формате таблицы

Для просмотра описания договора нажмите его номер в ячейке «№ договора». В результате откроется экран просмотра деталей договора.

| Личный кабинет           |                                                                                                    |                                                       |                      |                                            |                                                                                  |                                   |                                                                              | 1 | ¢ |
|--------------------------|----------------------------------------------------------------------------------------------------|-------------------------------------------------------|----------------------|--------------------------------------------|----------------------------------------------------------------------------------|-----------------------------------|------------------------------------------------------------------------------|---|---|
|                          |                                                                                                    | аталой ионто                                          | аита М               | 2500                                       | 001                                                                              |                                   |                                                                              |   |   |
|                          | просмотр де                                                                                                    | палей коптра                                          |                      | 2200                                       | 001                                                                              |                                   |                                                                              |   |   |
| орг.структура            | Главная Доп. сог                                                                                                  | лашения и протоколы                                   |                      |                                            |                                                                                  |                                   |                                                                              |   |   |
| 🖹 Договоры               |                                                                                                    |                                                       |                      |                                            |                                                                                  |                                   |                                                                              |   |   |
| 📮 Тех.заявки             | Номер договора                                                                                                    |                                                       | 25000                | 01                                         |                                                                                  |                                   |                                                                              |   |   |
| 🗁 Анкетирование          | Дата договора                                                                                                    |                                                       | -                    |                                            |                                                                                  |                                   |                                                                              |   |   |
| 🗹 Тестирование           | Дата окончания деист                                                                                              | вия договора                                          |                      | 01                                         |                                                                                  |                                   |                                                                              |   |   |
| 🚑 Командировки           | сгенерированный                                                                                                   | латически                                             | 23000                | 51                                         |                                                                                  |                                   |                                                                              |   |   |
| ይ Должностные инструкции | Номер договора от ко                                                                                              | нтрагента                                             | тест                 |                                            |                                                                                  |                                   |                                                                              |   |   |
| и положения              | Дата начала согласова                                                                                             | ания договора                                         | 12.02.2              | 025                                        |                                                                                  |                                   |                                                                              |   |   |
| ۶ Администрирование <    | Контрольная дата заве                                                                                             | ершения согласования                                  | 27.02.2              | :025                                       |                                                                                  |                                   |                                                                              |   |   |
|                          | Фактическая дата заве                                                                                             | ршения согласования                                   | -                    |                                            |                                                                                  |                                   |                                                                              |   |   |
|                          | Компания                                                                                                    |                                                       | Основ                | ная организ                                | ация                                                                             | (7800 0000000 0                   |                                                                              |   |   |
|                          | Поелмет логовора                                                                                                  |                                                       | Тестов               | ый договор                                 | ция ипп. 12545                                                                   | 67890 резидент (                  | оздать                                                                       |   |   |
|                          | Оператор                                                                                                    |                                                       | Супера               | Суперадминистратор                         |                                                                                  |                                   |                                                                              |   |   |
|                          | Куратор                                                                                                    |                                                       | Супера               | администра                                 | тор                                                                              |                                   |                                                                              |   |   |
|                          | Цена без НДС                                                                                                    |                                                       | 1,00 py              | r6                                         |                                                                                  |                                   |                                                                              |   |   |
|                          | Цена с НДС                                                                                                    |                                                       | 1,00 py              | 6                                          |                                                                                  |                                   |                                                                              |   |   |
|                          | Примечания                                                                                                    |                                                       | -                    |                                            |                                                                                  |                                   |                                                                              |   |   |
|                          | Группа согласующих                                                                                                |                                                       | Тестов               | ая группа с                                | огласования дого                                                                 | оворов Список в                   | изирующих                                                                    |   |   |
|                          | Статус согласования                                                                                               |                                                       | Впроц                | ессе соглас                                | ования изменит                                                                   |                                   |                                                                              |   |   |
|                          | ДОКУМЕНТЫ<br>Файл: *<br>Выбор файла Не<br>Группа: *                                                               | выбран ни один фай.                                   | л                    |                                            |                                                                                  |                                   |                                                                              |   |   |
|                          |                                                                                                    |                                                       |                      |                                            |                                                                                  |                                   | ~                                                                            |   |   |
|                          | Локумент                                                                                                    | fovora                                                | Номео                | Число                                      | Лата                                                                             | Кем лобавлос                      | <b>∨</b><br>Сохранить                                                        |   |   |
|                          | Документ                                                                                                    | Группа                                                | Номер<br>версии      | Число<br>страниц                           | Дата<br>добавления                                                               | (                                 | <b>∼</b><br>Сохранить                                                        |   |   |
|                          | Документ<br>Тестовый<br>договор.docx                                                                              | Группа<br>Договор (проект)                            | Номер<br>версии<br>1 | Число<br>страниц<br>1                      | Дата<br>добавления<br>12.02.2025<br>16:00:17                                     | с<br>Кем добавлен<br>Суперадминис | Сохранить<br>тратор Ре                                                       |   |   |
|                          | Документ<br>Тестовый<br>договор.docx                                                                              | Группа<br>Договор (проект)                            | Номер<br>версии<br>1 | Число<br>страниц<br>1                      | Дата<br>добавления<br>12.02.2025<br>16:00:17                                     | Кем добавлен<br>Суперадминис      | ✓ Сохранить тратор Ре                                                        |   |   |
|                          | Документ<br>Тестовый<br>договор.docx<br>СВЯЗЬ С ДОГО                                                              | Группа<br>Договор (проект)<br>ВОРОМ                   | Номер<br>версии<br>1 | Число<br>страниц<br>1                      | <b>Дата</b><br>добавления<br>12.02.2025<br>16:00:17                              | Кем добавлен<br>Суперадминис      | Сохранить тратор Ре ▶                                                        |   |   |
|                          | Документ<br>Тестовый<br>договор.docx<br>СВЯЗЬ С ДОГО<br>Связанный договор: *                                      | Группа<br>Договор (проект)<br>ВОРОМ                   | Номер<br>версии<br>1 | Число<br>страниц<br>1                      | Дата<br>добавления<br>12.02.2025<br>16:00:17                                     | Кем добавлен<br>Суперадминис      | Сохранить<br>тратор Ре                                                       |   |   |
|                          | Документ<br>Тестовый<br>договор.docx<br>СВЯЗЬ С ДОГО<br>Связанный договор: *<br>Начните вводить г                 | Группа<br>Договор (проект)<br>ВОРОМ                   | Номер<br>версии<br>1 | Число<br>страниц<br>1                      | Дата<br>добавления<br>12.02.2025<br>16:00:17                                     | с<br>Кем добавлен<br>Суперадминис | Сохранить<br>тратор Ре                                                       |   |   |
|                          | Документ<br>Тестовый<br>договор.docx<br>СВЯЗЬ С ДОГО<br>Связанный договор: *<br>Начните вводить г<br>Тип связи: * | Группа<br>Договор (проект)<br>ВОРОМ<br>тервые буквы   | Номер<br>версии<br>1 | Число<br>страниц<br>1                      | <b>Дата</b><br>добавления<br>12.02.2025<br>16:00:17                              | кем добавлен<br>Суперадминис      | Сохранить<br>тратор Ре                                                       |   |   |
|                          | Документ<br>Тестовый<br>договор.docx<br>СВЯЗЬ С ДОГО<br>Связанный договор: *<br>Начните вводить г<br>Тип связи: * | Группа<br>Договор (проект)<br>ВОРОМ<br>тервые буквы   | Номер<br>версии<br>1 | Число<br>страниц<br>1                      | Дата<br>добавления<br>12.02.2025<br>16:00:17                                     | Кем добавлен<br>Суперадминис      | Сохранить<br>тратор Ре<br>•                                                  |   |   |
|                          | Документ<br>Тестовый<br>договор.docx<br>СВЯЗЬ С ДОГО<br>Связенный договор: *<br>Начните вводить г<br>Тип связи: * | Группа<br>Договор (проект)<br>ВОРОМ<br>тервые буквы   | Номер<br>версии<br>1 | Число<br>страниц<br>1                      | <b>Дата</b><br>добавления<br>12.02.2025<br>16:00:17                              | С Кем добавлен                    | <ul> <li>Сохранить</li> <li>тратор</li> <li>Ре</li> <li>Сохранить</li> </ul> |   |   |
|                          | Документ<br>Тестовый<br>договор.docx<br>СВЯЗЬ С ДОГО<br>Связанный договор: *<br>Начните вводить г<br>Тип связи: * | Группа<br>Договор (проект)<br>ВОРОМ<br>тервые буквы   | Номер<br>версии<br>1 | Число<br>страниц<br>1                      | Дата<br>добавления<br>12.02.2025<br>16:00:17                                     | Кем добавлен<br>Суперадминис      | Сохранить<br>тратор Ре<br>Сохранить<br>Сохранить<br>Статус Тип               |   |   |
|                          | Документ<br>Тестовый<br>договор.docx<br>СВЯЗЬ С ДОГО<br>Связанный договор: *<br>Начните вводить г<br>Тип связи: * | Группа<br>Договор (проект)<br>ВОРОМ<br>тервые буквы   | Номер<br>версии<br>1 | Число<br>страниц<br>1                      | Дата<br>добавления<br>12.02.2025<br>16:00:17                                     | Суперадминис                      | Сохранить<br>тратор Ре<br>Сохранить<br>Сохранить<br>Статус Тип<br>связ       |   |   |
|                          | Документ<br>Тестовый<br>договор.docx<br>СВЯЗЬ С ДОГО<br>Связанный договор: *<br>Начните вводить г<br>Тип связи: * | Группа<br>Договор (проект) ВОРОМ вые буквы Контрагент | Номер<br>версии<br>1 | Число<br>страниц<br>1<br>Лоходн<br>Расходн | Дата<br>добавления<br>12.02.2025<br>16:00:17<br>16:00:17<br>16:00:17<br>10:00:17 | Суперадминис                      | Сохранить<br>тратор Ре<br>Сохранить<br>Сохранить<br>Статус Тип связ          |   |   |

### 4.2 Контрагенты

#### 4.2.1 Просмотр сведений о контрагенте

После нажатия на название предприятия в поле «Контрагент» откроется окно, содержащее сведения о предприятии-контрагенте:

- юридическое наименование компании,
- вид,
- почтовый адрес,
- руководитель (должность, ФИО),
- контактные данные ответственного исполнителя предприятия-контрагента,
- ИНН предприятия-контрагента,
- коды предприятия-контрагента,
- страна
- характеристика принадлежности страны,
- юридический адрес предприятия контрагента,
- фактический адрес предприятия-контрагента,
- телефон предприятия-контрагента,
- реквизиты предприятия-контрагента,
- резидент/не резидент,
- количество договоров, заключённых с данным предприятием-контрагентом,
- количество тендеров, в которых участвовало предприятие-контрагент.

| 希 Личный кабинет                      | Информация о контрагенте                     |                      |  |  |  |  |  |
|---------------------------------------|----------------------------------------------|----------------------|--|--|--|--|--|
| 🐣 Орг.структура                       |                                              |                      |  |  |  |  |  |
| 🖹 Договоры                            | Юридическое наименование компании            | Тестовая организация |  |  |  |  |  |
| _                                     | Вид                                          | юр.лицо              |  |  |  |  |  |
| 🗋 Тех.заявки                          | Почтовый адрес                               |                      |  |  |  |  |  |
| 声 Анкетирование                       | Руководитель (должность, ФИО)                |                      |  |  |  |  |  |
| Тестирование                          | Контактные данные ответственного исполнителя |                      |  |  |  |  |  |
| 🖴 Командировки                        | ИНН                                          | 1234567890           |  |  |  |  |  |
| _                                     | клп                                          | 423432423            |  |  |  |  |  |
| Должностные инструкции<br>и положения | окопо                                        |                      |  |  |  |  |  |
| Администрирование <                   | Страна                                       |                      |  |  |  |  |  |
|                                       | Характеристика принадлежности страны         |                      |  |  |  |  |  |
|                                       | Юридический адрес                            |                      |  |  |  |  |  |
|                                       | Фактический адрес                            |                      |  |  |  |  |  |
|                                       | Телефон                                      |                      |  |  |  |  |  |
|                                       | OKATO                                        |                      |  |  |  |  |  |
|                                       | оквэд                                        |                      |  |  |  |  |  |
|                                       | OFPH                                         |                      |  |  |  |  |  |
|                                       | Резидент/не резидент                         | резидент             |  |  |  |  |  |
|                                       | Количество договоров                         | 1                    |  |  |  |  |  |
|                                       | Количество тендеров                          | 0                    |  |  |  |  |  |
|                                       | Редактировать                                |                      |  |  |  |  |  |

В верхней части окна содержится форма, содержащая основные сведения о контрагенте. Изменения в данную форму вносятся только администратором ПО «ЕдИПро (Единое Информационное Пространство)».

### 4.2.2 Добавление нового контрагента

|      | Что бы добави            | ть нового контрагента на  | жмите              | создать , в     | в поле «Ко           | онтрагент» на экране    |
|------|--------------------------|---------------------------|--------------------|-----------------|----------------------|-------------------------|
| кар  | гочки договора           | . Так же добавить контраг | ента мо            | ожно нажа       | ав кнопку            | Добавить контрагента    |
| на г | лавном экране            | «Договоры».               |                    |                 |                      |                         |
|      | Организация:             |                           |                    |                 |                      |                         |
|      | Статус согласования:     | В процессе согласования   | Номер дог          | овора:          |                      |                         |
|      | Предмет договора:        |                           | Контраген<br>ИНН): | т (название или | Начните вводить пери | зые буквы               |
|      |                          |                           |                    |                 |                      | Расширенный поиск Найти |
|      | Добавить договор Доба    | авить контрагента         |                    |                 |                      |                         |
|      | Экспортировать выборку в | формате таблицы           |                    |                 |                      |                         |

В результате откроется окно добавления контрагента:

| 🗘 ЕдИПро 🗮                                                                                                    |                                               | Суперадмин |
|----------------------------------------------------------------------------------------------------|-----------------------------------------------|------------|
| Contraction and Antonio and Antonio and Antonio and Antonio and Antonio and Antonio and Antonio and Antonio and |                                               | —          |
| Личный кабинет                                                                                                  | Создание контрагента                          |            |
| Орг.структура                                                                                                   | Юр. лицо Физ. лицо Обособленное подразделение |            |
| 🖹 Договоры                                                                                                    | Название: *                                   |            |
| Тех.заявки                                                                                                    |                                               |            |
| 눧 Анкетирование                                                                                                 | Название для вывода в список: *               |            |
| 🗹 Тестирование                                                                                                  |                                               |            |
| 🖨 Командировки                                                                                                  | Почтовый адрес:                               |            |
| Должностные инструкции<br>и положения                                                                           |                                               |            |
| 🎤 Администрирование \prec                                                                                       | Руководитель:                                 |            |
|                                                                                                    | Контактные ланные ответственного исполнителя: |            |
|                                                                                                    |                                               |            |
|                                                                                                    | ИНН: *                                        |            |
|                                                                                                    |                                               |            |
|                                                                                                    | клп: *                                        |            |
|                                                                                                    |                                               |            |
|                                                                                                    | окопф:                                        |            |
|                                                                                                    | v                                             |            |
|                                                                                                    | Страна:                                       |            |
|                                                                                                    | ·······                                       |            |
|                                                                                                    | Характеристика принадлежности страны:         |            |
|                                                                                                    | <b>v</b>                                      |            |
|                                                                                                    | Юридический адрес:                            |            |
|                                                                                                    |                                               |            |
|                                                                                                    | Фактический адрес:                            |            |
|                                                                                                    | Tenehou-                                      |            |
|                                                                                                    | rencyon.                                      |            |
|                                                                                                    | окато:                                        |            |
|                                                                                                    |                                               |            |
|                                                                                                    | оквэд:                                        |            |
|                                                                                                    |                                               |            |
|                                                                                                    | огрн:                                         |            |
|                                                                                                    |                                               |            |
|                                                                                                    | Резидент: 🗹                                   |            |
|                                                                                                    | Covenue                                       |            |
|                                                                                                    | Сохранить                                     |            |

### 4.3 Добавление договоров

### 4.3.1 Создание карточки договора

| Слически Информационное Пространство  |                                                |                                            |                   |                              |         |                             |                         |                             | Супера   | администратор 🗸      |
|---------------------------------------|------------------------------------------------|--------------------------------------------|-------------------|------------------------------|---------|-----------------------------|-------------------------|-----------------------------|----------|----------------------|
| 希 Личный кабинет                      | Договоры                                       |                                            |                   |                              |         |                             |                         |                             |          |                      |
| 🐣 Орг.структура                       |                                                |                                            | Ma.,              | (                            |         |                             |                         |                             |          |                      |
| 🖹 Договоры                            | і лавная договоры                              | на согласовании                            | мои договоры      | справка журналы,             | договор | ов и отчеты                 |                         |                             |          |                      |
| 💭 Тех.заявки                          | Организация:                                   |                                            |                   |                              | ~       |                             |                         |                             |          |                      |
| 🗁 Анкетирование                       | Статус согласования:                           | В процесс                                  | се согласования   |                              | ~       | Номер договора:             |                         |                             |          |                      |
| 🖌 Тестирование                        | Предмет договора:                              |                                            |                   |                              |         | Контрагент (назван<br>ИНН)• | ие или                  | Начните вводить первые букв | ы        |                      |
| 🚑 Командировки                        |                                                |                                            |                   |                              |         | <b>v</b> inių.              |                         |                             |          |                      |
| Должностные инструкции<br>и положения |                                                |                                            |                   |                              |         |                             |                         | Pac                         | ширенный | <u>й поиск</u> Найти |
| <b>₽</b> Администрирование <          | <b>Добавить договор</b><br>Экспортировать выб  | <b>Добавить контр</b><br>іорку в формате т | рагента<br>аблицы |                              |         |                             |                         |                             |          |                      |
|                                       | № договора<br>автоматически<br>сгенерированный | № договора                                 | Дата              | № договора от<br>контрагента | Предм   | ет                          | Компания                | Контрагент                  |          | Доходный/Расход      |
|                                       | 2500001                                        | 2500001                                    | -                 | тест                         | Тестов  | зый договор                 | Основная<br>организация | Тестовая организация        |          | Доходный             |
|                                       |                                                |                                            |                   |                              | _       |                             |                         |                             |          |                      |

Для добавления договора, перейдите на главную форму программной части

Добавить договор

(программного модуля) «Договоры» и нажмите

На экране откроется форма добавления договора в ПО «ЕдИПро (Единое Информационное Пространство)».

| Сличение информационные Пространствор |                                | Суперадминистратор 🗸 |
|---------------------------------------|--------------------------------|----------------------|
| 者 Личный кабинет                      | Создание договора              |                      |
| 🐣 Орг.структура                       | Номер договора:                |                      |
| 🖹 Договоры                            |                                |                      |
| 📮 Тех.заявки                          | Номер договора от контрагента: |                      |
| ≽ Анкетирование                       |                                |                      |
| 🖌 Тестирование                        | Дата договора:                 |                      |
| 🚑 Командировки                        |                                |                      |
| Должностные инструкции<br>и положения | Дата окончания действия:       |                      |
| 🖋 Администрирование 🛛 🖌               | Организация: *                 |                      |
|                                       | Основная организация 🗸         |                      |
|                                       | Контрагент: *                  |                      |
|                                       | Начните вводить первые оуквы   |                      |
|                                       | Предмет договора: *            |                      |
|                                       |                                |                      |
|                                       |                                |                      |
|                                       |                                |                      |
|                                       |                                |                      |
|                                       |                                |                      |

| Доходный/расходный: *        |  |
|------------------------------|--|
| v                            |  |
| Признак субподряда:          |  |
| Неизвестно                   |  |
| Оператор: *                  |  |
| Начните вводить первые буквы |  |
| 🛱 Суперадминистратор         |  |
| Куратор: *                   |  |
| Начните вводить первые буквы |  |
| 👼 Суперадминистратор         |  |
| Цена без НДС: *              |  |
|                              |  |
| Цена без НДС; валюта: *      |  |
| v                            |  |
| Цена с НДС: *                |  |
|                              |  |
| Цена с НДС; валюта: *        |  |
| v                            |  |

| Примечания:<br>Группа согласующио:<br><br>Статус согласования:*<br><br>Статус согласования:*<br> |                        |  |
|--------------------------------------------------------------------------------------------------|------------------------|--|
| Группа согласующих:<br>Статус согласования:*<br>Статус согласования:*                            | Примечания:            |  |
| Группа согласующих:<br>                                                                          |                        |  |
| Группа согласующих:<br>Гатус согласования:*<br>Сохранить Отмена                                  |                        |  |
| Группа согласующих:<br>                                                                          |                        |  |
| Группа согласующих:<br>Статус согласования: *<br>Сохранить Отмена                                |                        |  |
| Группа согласующих:<br>                                                                          |                        |  |
| Группа согласующию:<br>Статус согласования: *  Статус согласования: *  Сохранить Отмена          |                        |  |
| Группа согласующих:<br>                                                                          |                        |  |
| Группа согласующих:<br>                                                                          |                        |  |
| Группа согласующих:<br>\<br>Статус согласования: *<br>\ \<br>Сохранить Отмена                    |                        |  |
| Группа согласующих:<br>Статус согласования: *  Сохранить Отмена                                  |                        |  |
| Группа согласующих:<br>                                                                          |                        |  |
| Группа согласующих:<br>Статус согласования: *  Сохранить Отмена                                  |                        |  |
| Группа согласующих:<br>~<br>Статус согласования:*<br>~<br>Сохранить Отмена                       |                        |  |
| Группа согласующих:<br>~<br>Статус согласования: *<br>~<br>Сохранить Отмена                      |                        |  |
| Группа согласующих:<br>~<br>Статус согласования: *<br>~<br>Сохранить Отмена                      |                        |  |
| Группа согласующих:<br>~<br>Статус согласования: *<br>~<br>Сохранить Отмена                      |                        |  |
| Группа согласующих:<br>Статус согласования:* Сохранить Отмена                                    |                        |  |
| <br>Статус согласования: *<br><br>Сохранить Отмена                                               | Группа согласующих:    |  |
| Статус согласования: *<br>Статус согласования: * Сохранить Отмена                                |                        |  |
| Статус согласования: *                                                                           |                        |  |
| Статус согласования: *<br>~<br>Сохранить Отмена                                                  |                        |  |
| Статус согласования: *                                                                           |                        |  |
| Сохранить Отмена                                                                                 | Статус согласования: * |  |
| Сохранить Отмена                                                                                 |                        |  |
| Сохранить Отмена                                                                                 |                        |  |
| Сохранить Отмена                                                                                 |                        |  |
| Сохранить Отмена                                                                                 |                        |  |
| Сохранить Отмена                                                                                 |                        |  |
| Сохранить Отмена                                                                                 |                        |  |
|                                                                                                  | Сохранить Отмена       |  |
|                                                                                                  |                        |  |

### ВНИМАНИЕ! Поля, отмеченные \* обязательны для заполнения.

Поля формы карточки договора:

• Номер договора – является идентифицирующим признаком договора.

Поле заполняется автоматически при запуске договора на согласование и равно номеру договора автоматически сгенерированному. После завершения согласования поле становится доступным для редактирования.

Редактирование номера договора производится после заключения договора.

Номер договора может состоять из номера договора от контрагента и номера договора автоматически сгенерированного. Пишется через слеш или двойной слеш, в случае, если слеш содержится в номере договора от контрагента.

номер от контрагента + // + номер договора автоматически сгенерированный

Если номер от контрагента отсутствует, то состоит только из номера договора автоматически сгенерированного.

ВНИМАНИЕ! В состав номера договора автоматически сгенерированный номер входит в обязательном порядке.

ВАЖНО! Номер в карточке договора должен соответствовать номеру в бумажной версии договора.

- Чекбокс «Рамочный» при его активации появляется возможность заводить объектные дополнительные соглашения к этому договору. Для объектных доп. соглашений доступна возможность ввода всех данных, что и для договоров, а также возможность прикрепления к ним доп. соглашений.
- Дата договора является идентифицирующим признаком договора. Если договор поступил от контрагента, вносится дата, указанная контрагентом. В ином случае заполняется оператором.
- Контрольная дата завершения согласования.
- Фактическая дата завершения согласования не редактируемое поле, заполняется автоматически после завершения согласования.
- Номер договора автоматически сгенерированный поле заполняется автоматически при создании договора. Формирует номер договора, как идентифицирующий признак договора.

Номер формируется на основании выбранной компании и года следующим образом:

год + обозначение, соответствующее компании + порядковый номер. Например,

*13M0133*.

Порядковый номер присваивается автоматически в рамках одной компании и одного

года. Номер выбирается каждый раз при первом запуске на согласование нового договора как «последний незанятый».

ооговори кик «послеонии незинятыи».

ВАЖНО! Номер недоступен для редактирования

- Номер договора от контрагента заполняется при наличии в бумажной версии договора. Формирует номер договора, как идентифицирующий признак договора.
- Дата начала согласования договора поле заполняется автоматически при первом нажатии кнопки «запустить процесс согласования».
- Компания выпадающее меню, содержащее список компаний из орг. структуры.
- Контрагент выпадающее меню, содержащее список предприятий, хранящийся в справочнике ПО «ЕдИПро (Единое Информационное Пространство)». Добавлена возможность изменения контрагента после запуска на согласование, если он еще не успел согласовать договор.

ВНИМАНИЕ! Оператор сам создает контрагента, заполнив все необходимые поля.

• Предмет договора – поле ввода, в которое заносится описание предмета договора. Поле редактируемое.

ВНИМАНИЕ! Предмет договора переписывается из оригинала договора без изменений и самопроизвольных сокращений.

- Доходный/расходный выпадающее меню, содержащее список видов договоров по направлению финансовых потоков: «Доходный», «Расходный».
- Признак субподряда выпадающее меню, содержащее список признаков субподряда.
- Оператор выпадающее меню, содержащее список пользователей ПО «ЕдИПро (Единое Информационное Пространство)». По умолчанию указан пользователь, добавляющий договор в ПО «ЕдИПро (Единое Информационное Пространство)».
   ВАЖНО! Данное поле доступно для редактирования оператору и куратору договора. Таким образом, в случае необходимости куратор может указать другого оператора выбранного договора.
- Куратор выпадающее меню, содержащее список пользователей ПО «ЕдИПро (Единое Информационное Пространство)». Указанный в этом поле пользователь осуществляет первичное согласование договора.

ВАЖНО! Данное поле доступно для редактирования оператору и куратору договора. Таким образом, в случае необходимости куратор может указать другого куратора выбранного договора.

• Цена без НДС – содержит два поля:

поле ввода, в которое заносится сумма договора без НДС;

выпадающее меню, содержащее список видов валюты платежа.

• Цена с НДС – содержит два поля:

поле ввода, в которое заносится сумма договора с учётом НДС;

выпадающее меню, содержащее список видов валюты платежа.

# ВНИМАНИЕ! При отсутствии НДС заполняется значением, равным Цене без НДС.

- Примечания поле ввода, в которое записываются примечания.
- Группа согласующих выпадающее меню, содержащее список групп согласующих. Список формируется в зависимости от выбранной компании.
- Статус договора поле заполняется автоматически при запуске согласования договора (На согласовании) и при завершении согласования (Согласование завершено). После чего становится доступным для редактирования.
   В режиме редактирования представляет собой выпадающее меню со списком этапов

в режиме редактирования представляет сооби выпадающее меню со списком этапов жизни договора. Если договору присвоен статус «Ошибочно», он становится закрытым для редактирования.

После заполнения всех полей формы добавления договора в ПО «ЕдИПро (Единое

Сохранить

Информационное Пространство)» нажмите

После сохранения откроется форма просмотра карточки договора:

## Просмотр деталей контракта № тест

Главная

Доп. соглашения и протоколы

| Номер договора                               | тест                                                  |
|----------------------------------------------|-------------------------------------------------------|
| Дата договора                                | _                                                     |
| Дата окончания действия договора             | _                                                     |
| Номер договора автоматически сгенерированный | 25A0001                                               |
| Номер договора от контрагента                | тест                                                  |
| Дата начала согласования договора            | -                                                     |
| Контрольная дата завершения согласования     | -                                                     |
| Фактическая дата завершения согласования     | -                                                     |
| Компания                                     | Основная организация                                  |
| Контрагент                                   | Тестовая организация ИНН: 1234567890 резидент создать |
| Предмет договора                             | Тестовый договор                                      |
| Оператор                                     | Суперадминистратор                                    |
| Куратор                                      | Суперадминистратор                                    |
| Цена без НДС                                 | 1,00 руб                                              |
| Цена с НДС                                   | 1,00 руб                                              |
| Примечания                                   | -                                                     |
| Статус согласования                          | В процессе согласования изменить статус               |

Редактировать Удалить

#### Документы

| Файл: *                            |           |
|------------------------------------|-----------|
| Выбор файла Не выбран ни один файл |           |
| Группа: *                          |           |
|                                    | ~         |
|                                    |           |
|                                    | Сохранить |

| Документ                              | Группа | Номер<br>версии | Число<br>страниц | Дата<br>добавления | Кем добавлен |  |  |  |  |
|---------------------------------------|--------|-----------------|------------------|--------------------|--------------|--|--|--|--|
| Документов не загружено.              |        |                 |                  |                    |              |  |  |  |  |
| · · · · · · · · · · · · · · · · · · · |        |                 |                  |                    |              |  |  |  |  |

| С  | вязь с договорс             | DM                   |               |                          |          |         |        |           |      |
|----|-----------------------------|----------------------|---------------|--------------------------|----------|---------|--------|-----------|------|
| Св | зязанный договор: *         |                      |               |                          |          |         |        |           |      |
|    | Начните вводить первые      | буквы                |               |                          |          |         |        |           |      |
| Тν | 1П СБЯЗИ: *                 |                      |               |                          |          |         |        |           |      |
|    |                             |                      |               |                          |          |         |        |           | ~    |
|    |                             |                      |               |                          |          |         |        |           |      |
|    |                             |                      |               |                          |          |         |        | Сохра     | нить |
|    | Номер договора              | Контрагент           | Предмет       | Доходный/Расходный       | Оператор | Куратор | Статус | Тип связи |      |
|    |                             |                      |               | Связей не добавлено.     |          |         |        |           |      |
| 4  | (                           |                      |               |                          |          |         |        |           | )    |
|    | Просмотр процесса согласова | ния Завершить процес | с согласовани | ия при наличии замечаний |          |         |        |           |      |

Для редактирования данных договора нажмите кнопку Редактировать .

При нажатии кнопки <sup>Удалить</sup> можно удалить карточку договора. Удаление доступно только если договор не был запущен на согласование. В противном случае при нажатии кнопки «Удалить» договору будет присвоен статус «Ошибочно».

ВНИМАНИЕ! Основным принципом регистрации договора является однократность. Повторная регистрация договора не допускается.

#### 4.3.2 Просмотр списка пользователей, согласующих договор

В поле «Группа согласующих» можно просмотреть список пользователей, включённых в указанную группу. Для этого нажмите Список визирующих лиц . В результате откроется всплывающее окно «Список визирующих лиц» со «стартовым» списком пользователей, включённых в соответствующую группу согласования.

| Списс     | ж визирующих лиц       |                    |               |                                    |          |           |              |         |
|-----------|------------------------|--------------------|---------------|------------------------------------|----------|-----------|--------------|---------|
| ← Назад   |                        |                    |               |                                    |          |           |              |         |
| id        | Логин                  | Пользователь       | Должность     | Отдел                              | Итоговый | Первичный | Обязательный |         |
| 3781      | admin                  | Суперадминистратор | Администратор | Основное структурное подразделение |          |           |              | Удалить |
| 4         |                        |                    |               |                                    |          |           |              | •       |
| Согласующ | ий:*                   |                    |               |                                    |          |           |              |         |
| Начнит    | е вводить первые буквы |                    |               |                                    |          |           |              |         |
|           |                        |                    |               |                                    |          |           |              |         |
|           |                        | Добавить           |               |                                    |          |           |              |         |

Окно «Список визирующих лиц» содержит таблицу со следующими полями:

ID – уникальный идентификатор пользователя.

Логин – логин пользователя.

Пользователь – ФИО пользователя.

Итоговый – отметка о принадлежности пользователя к итоговым согласующим. Первичный – отметка о принадлежности пользователя к первичным согласующим. Обязательный – отметка о том, что пользователя нельзя удалять из группы согласующих.

#### 4.3.3 Редактирование списка согласующих договор

ВНИМАНИЕ! Пользователь, являющийся оператором или куратором договора, может внести изменения в список согласующих для данного договора. При этом название группы в поле «Группа согласующих» не изменится. Так же не изменится хранящийся в базе данных «стартовый» состав.

Для удаления пользователя из списка нажмите в соответствующей строке. Удалить пользователя можно до того, как он согласовал договор.

Для добавления пользователя в список выберите необходимую запись из выпадающего списка поля «Добавить согласующего» и нажмите на неё левой кнопкой мышки. Пользователь добавится в список визирующих лиц.

Убирать у согласующих признак «первичный» можно, когда договор ещё не запущен на согласование. Для этого надо зайти на форму «Список визирующих лиц» и убрать соответствующую галочку.

### 4.3.4 Прикрепление файла документа

После создания и сохранения карточки договора становится доступна форма загрузки файла документа.

Разрешено загружать файлы размером до 30 Мб.

### Документы

Файл: \*

|           | Обзор |
|-----------|-------|
| Fpynna: * |       |
|           | ~     |
|           |       |

Сохранить

Нажмите \_\_\_\_\_\_. Выбор загружаемого файла производится стандартным диалогом выбора файла MS Windows (Home/Pro). Выберите прикрепляемый файл. В результате адрес файла будет записан в адресную строку.

# Документы Файл: \* D:\Тестирование новой системы договоров.docx Обзор...

Из выпадающего списка выберите тип загружаемого документа.

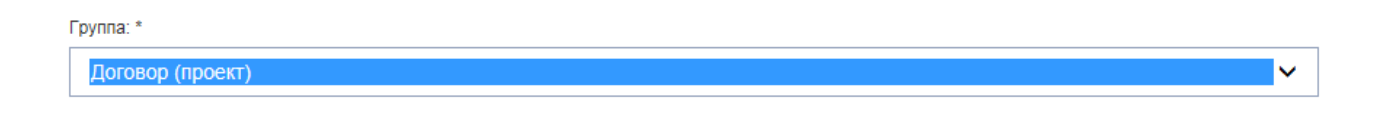

# Сохранить Нажмите

. В результате запись о документе будет добавлена в таблицу

документов, привязанных к карточке договора.

| Документ                                        | Группа           | Номер<br>версии | Дата добавления     | Кем добавлен   |               |         |
|-------------------------------------------------|------------------|-----------------|---------------------|----------------|---------------|---------|
| Тестирование<br>новой системы<br>договоров.docx | Договор (проект) | _               | 28.03.2018 15:24:28 | CORP\KazakovAK | Редактировать | Удалить |

ВАЖНО! К договору можно прикрепить несколько файлов.

К договору обязательно должен быть прикреплен документ с группой «Договор (проект)», а к доп. соглашению – документ с группой «Дополнительное соглашение». В противном случае запуск процесса согласования невозможен. Если после завершения согласования к договору прикрепляется документ с группой «Договор подписанный», статус договора автоматически меняется на «Заключен».

Удалить файл и запись о документе из ПО «ЕдИПро (Единое Информационное Пространство)» можно нажатием Удалить в строке таблицы. После запуска процесса согласования удалить документ с группой «Договор (проект)» невозможно.

Для изменения названия файла документа и/или его принадлежности к группе документов

Сохранить

Редактировать в строке требуемого документа. нажмите Документ Группа Номер Число Дата Көм версии страниц добавления добавлен 24.01.2018 Проект договора.doc Договор (проект) 1 1 BronskovaEl Редактировать Удалит 14:23:30

Внесите необходимые изменения и нажмите

(соответственно, на этом

этапе изменения можно отменить нажатием Отмена

Для документа с группой «Договор (проект)» и «Дополнительное соглашение» обязательно должны быть указаны номер версии и число страниц. В противном случае запустить процесс согласования невозможно.

#### 4.3.5 Связь с другим договором

После создания и сохранения карточки договора становится доступна форма связи с договорами.

| Связь с договором            |   |
|------------------------------|---|
| Связанный договор: *         |   |
| Начните вводить первые буквы |   |
| Тип связи: *                 |   |
|                              | ~ |
|                              |   |

## ВНИМАНИЕ! Если признаком субподряда является «субподрядный» и если для данного договора нет связи с другим договором типа «субподряд», на экране появляется сообщение «Привяжите к доходному договору».

Для установки связи с договором заполните поля формы:

• Связанный договор – выпадающий список, содержащий перечень договоров, относящихся к указанной в договоре организации.

Сохранить

• Тип связи – выпадающий список, принимающий значение «Агентский» и «Субподрядный».

| Тип се | NHC *               |  |           |
|--------|---------------------|--|-----------|
| Are    | нтский<br>подрядный |  |           |
|        |                     |  | Сокранить |
| I.     |                     |  |           |
|        |                     |  |           |
|        |                     |  |           |
|        | Сохранить           |  |           |

ВАЖНО! Договор можно связать с несколькими договорами.

Удалить связь можно нажатием В строке соответствующего договора.

### 4.4 Согласование договоров

#### 4.4.1 Порядок согласования договора

Согласование договора происходит в несколько этапов.

1. Запуск процесса согласования. Первичное согласование.

На этом этапе уведомления об участии в согласовании получают пользователи, включённые в список согласующих и имеющие отметку «Первичный» (куратор и зам. по направлению деятельности). Изначально статус согласования у каждого из согласующих «На согласовании». После того, как статус у всех участников запущенного согласования изменится на «Согласован», автоматически запускается следующий этап согласования.

2. Основное согласование.

На этом этапе уведомления об участии в согласовании получают все пользователи, включённые в список согласующих и не имеющие отметку «Итоговый». Изначально статус согласования у каждого из согласующих «На согласовании». После того, как статус у всех участников запущенного согласования изменится, куратор или оператор могут запустить следующий этап согласования.

3. Повторное согласование.

Оператор вносит необходимые исправления и дополнения в текст договора согласно сделанным замечаниям и загружает в договор файл с новой версией договора.

*ВАЖНО!* Название файла новой версии договора следует формировать следующим образом: Название исходного файла договора + "v." + номер версии.

Например, исходный файл «Договор на СРР.doc». Тогда файл с внесёнными исправлениями «Договор на СРР v.2.doc»

На этом этапе уведомления об участии в согласовании получают пользователи, для которых выполнены следующие условия:

включение в список согласующих

отсутствие отметки «Итоговый»

статус согласования «Замечания».

Данный этап повторяется до тех пор, пока все согласующие не будут иметь статус согласования «Согласован» или «Переадресован».

4. Итоговое согласование.

Данный этап наступает после того, как все участники первичного согласования установили статус согласования «Согласован». Уведомления об участии в согласовании получают пользователи, включённые в список согласующих и имеющие отметку «Итоговый».

Изначально статус согласования у каждого из согласующих «На согласовании». После того, как статус у всех участников итогового согласования изменится, куратор или оператор могут внести изменения или дополнения в файл договора и отправить уведомления итоговым согласующим, внесшим замечания. Данный процесс повторяется до тех пор, пока все согласующие не будут иметь статус согласования «Согласован» или «Переадресован»

5. Окончательное согласование.

Данный этап наступает после того, как все участники согласования установили статус согласования «Согласован» или «Переадресован».

В результате статус договора автоматически устанавливается «Согласование завершено», а куратору и оператору становится доступным для редактирования поле «Номер договора», обязательное для заполнения.

ВНИМАНИЕ! Список визирующих лиц с данного момента не доступен для изменений, а привязанные к договору файлы не могут быть удалены или изменены.

#### 4.4.2 Запуск согласования договоров

После добавления договора в ПО «ЕдИПро (Единое Информационное Пространство)» и загрузки необходимых документов, можно запустить процедуру согласования. Запуск процесса согласования возможен только в случае, если загружен документ с группой «Договор (проект)» (для договоров) и «Дополнительное соглашение» (для доп. соглашений). Для этого документа должны быть указаны номер версии и число страниц.

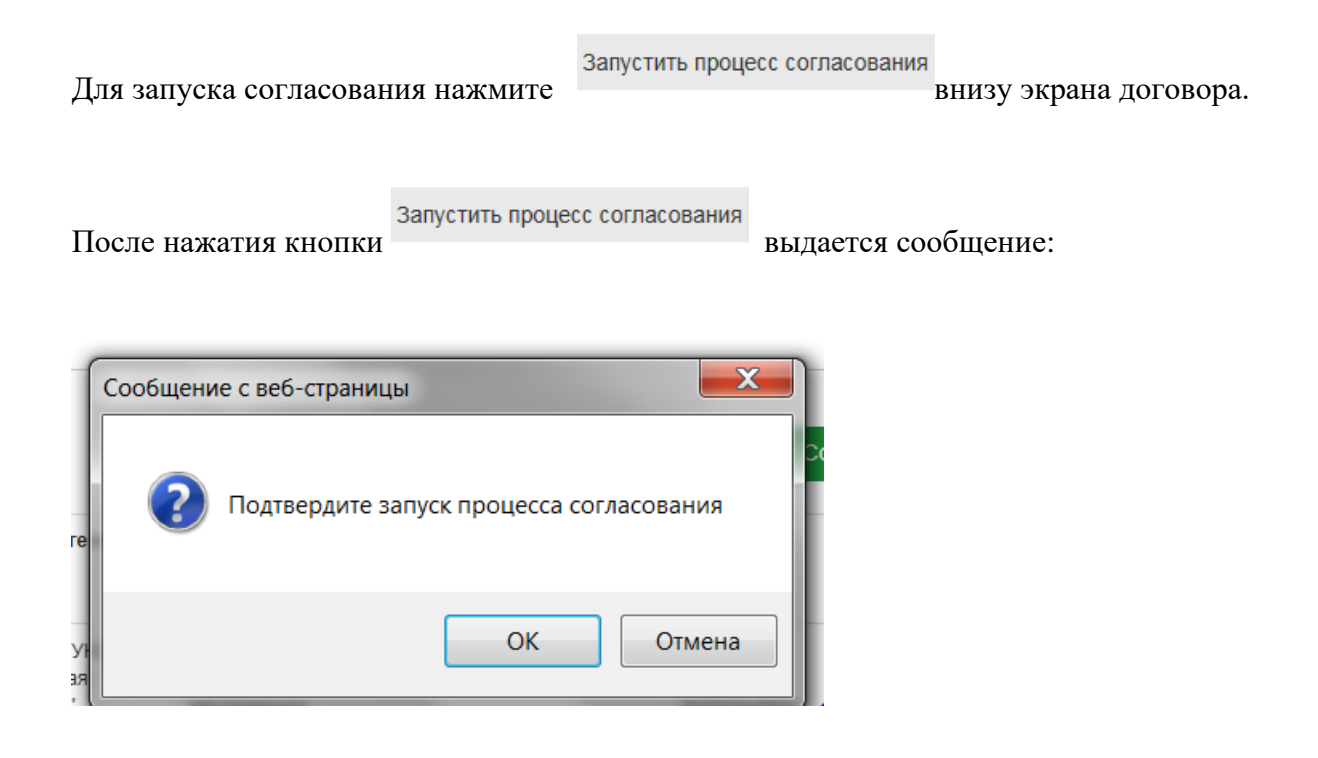

Пользователь нажимает кнопку «Ок» или «Отмена».

В результате нажатия кнопки «Ок» пользователи, входящие в группу первичных согласующих данного договора получат по электронной почте уведомление о начале процесса согласования. В почтовом сообщении будет прямая ссылка на экран согласуемого договора.

| документ                                        | группа           | номер<br>версии | дата дооавления     | кем дооявлен      |               |         |     |
|-------------------------------------------------|------------------|-----------------|---------------------|-------------------|---------------|---------|-----|
| Тестирование<br>новой системы<br>договоров.docx | Договор (проект) | -               | 28.03.2018 15:53:42 | CORP\KazakovAK    | Редактировать | Удалить |     |
| <                                               |                  |                 |                     |                   |               |         | >   |
| Связь с д                                       | оговором         |                 |                     |                   |               |         |     |
| Связанный догово                                |                  |                 |                     |                   |               |         |     |
| Начните ввод                                    | ить первые буквы |                 |                     |                   |               |         |     |
| Тип связи: *                                    |                  |                 |                     |                   |               |         |     |
|                                                 |                  |                 |                     |                   |               |         | ~   |
|                                                 |                  |                 |                     |                   |               |         |     |
|                                                 |                  |                 |                     |                   |               | Сохран  | ить |
| Просмотр проце                                  |                  |                 |                     | изпиции замецаций |               |         |     |

После того, как договор будет согласован первичными согласующими, пользователи, входящие в группу согласующих данного договора получат по электронной почте уведомление о начале процесса согласования.

Имеется возможность принудительного завершения согласования посредством кнопки

Завершить процесс согласования при наличии замечаний

. В этом случае договору ставится статус

«Согласование завершено с замечаниями», а активным согласующим приходит уведомление о прерывании процесса согласования. В случае принудительного завершения согласования оператор не может поменять статус договора и выгрузить лист согласования. В этом случае имеется возможность изменить состав согласующих и направить договор на повторное согласование.

#### 4.4.3 Просмотр процесса согласования договоров

Просмотр процесса согласования

Для просмотра процесса согласования договоров нажмите внизу формы описания договора. В результате откроется всплывающее окно «Процесс согласования» со списком согласующих, статусом согласования, должностью и отделом согласующего, замечаниями, датой начала согласования и установленный срок (вычисляется согласно регламенту).

| ← Назад                  |                 |                                          |          |                        |                    |                             |                                    |            |            |                            |         |
|--------------------------|-----------------|------------------------------------------|----------|------------------------|--------------------|-----------------------------|------------------------------------|------------|------------|----------------------------|---------|
| Пользователь             | Должность       | Отдел                                    | Итерация | Статус<br>согласования | Дата<br>заключения | Дата начала<br>согласования | Предельный<br>срок<br>согласования | Заключение | Примечание | Комментарии<br>исполнителя |         |
| Суперадминистратор       | Администратор   | Основное<br>структурное<br>подразделение | 1        | На<br>согласовании     |                    | 12.02.2025<br>16:00:29      | 14.02.2025<br>23:59                |            |            |                            | Удалить |
| Тестовый<br>Пользователь | -               | Основное<br>структурное<br>подразделение |          |                        |                    |                             |                                    |            |            |                            | Удалить |
| Согласования: *          | Согласования: * |                                          |          |                        |                    |                             |                                    |            |            |                            |         |
| Согласован               |                 |                                          |          |                        |                    |                             | ~                                  |            |            |                            |         |
| Текст заключения:        |                 |                                          |          |                        |                    |                             |                                    |            |            |                            |         |

Просмотр процесса согласования контракта № 2500001

Статус согласования может быть «Согласован», «Замечания», «Переадресован». Если пользователь поставил статус согласования «Замечания», в поле текст заключения он формирует свои замечания. Данный текст появляется в поле «Заключение»

Просмотр процесса согласования контракта № 2500001

| ← Назад                                                           |               |                                          |          |                        |                        |                             |                                 |            |            |                            |                      |
|-------------------------------------------------------------------|---------------|------------------------------------------|----------|------------------------|------------------------|-----------------------------|---------------------------------|------------|------------|----------------------------|----------------------|
| Пользователь                                                      | Должность     | Отдел                                    | Итерация | Статус<br>согласования | Дата<br>заключения     | Дата начала<br>согласования | Предельный срок<br>согласования | Заключение | Примечание | Комментарии<br>исполнителя |                      |
| Суперадминистратор                                                | Администратор | Основное<br>структурное<br>подразделение | 1        | Замечания              | 12.02.2025<br>16:02:16 | 12.02.2025<br>16:00:29      | 14.02.2025 23:59                | Тест       |            |                            | Написать комментарий |
| Тестовый<br>Пользователь                                          | -             | Основное<br>структурное<br>подразделение |          |                        |                        |                             |                                 |            |            |                            |                      |
| Чтобы ввести комментарий нажмите на поле на поле, появляется окно |               |                                          |          |                        |                        |                             |                                 |            |            |                            |                      |
|                                                                   |               |                                          |          |                        |                        |                             |                                 |            |            |                            |                      |
| ОК Отмена                                                         |               |                                          |          |                        |                        |                             |                                 |            |            |                            |                      |

OK

. Текст комментария появляется в

После ввода комментария нажмите кнопку поле «Комментарий исполнителя».

| Просмотр процесса согласования контракта № 2500001 |               |                                          |          |                        |                        |                             |                                 |            |            |                             |                      |
|----------------------------------------------------|---------------|------------------------------------------|----------|------------------------|------------------------|-----------------------------|---------------------------------|------------|------------|-----------------------------|----------------------|
| ← Назад                                            |               |                                          |          |                        |                        |                             |                                 |            |            |                             |                      |
| Пользователь                                       | Должность     | Отдел                                    | Итерация | Статус<br>согласования | Дата<br>заключения     | Дата начала<br>согласования | Предельный срок<br>согласования | Заключение | Примечание | Комментарии<br>исполнителя  |                      |
| Суперадминистратор                                 | Администратор | Основное<br>структурное<br>подразделение | 1        | Замечания              | 12.02.2025<br>16:02:16 | 12.02.2025<br>16:00:29      | 14.02.2025 23:59                | Тест       |            | Тестирование<br>комментария | Написать комментарий |
| Тестовый<br>Пользователь                           | -             | Основное<br>структурное<br>подразделение |          |                        |                        |                             |                                 |            |            |                             |                      |

В случае статуса согласования «Переадесован», пользователь, которому переадресован договор, получает по электронной почте уведомление.

В случае, если процесс согласования был корректно завершён, на экране просмотра процесса согласования доступен лист согласования:

Лист согласования (Web)

Лист согласования (таблица)

Скачать все замечания

Процесс согласования (таблица)

### 5 Тех. заявки

### 5.1 Поиск заявок

Откройте пункт Меню «Тех. заявки», в результате откроется форма поиска заявок:

| С ЕДИПро<br>(Тдиносе Информационное Пространство) |                  |                            |           |                     |                           | Cyn                               | ерадминистр        | атор 🗸    |
|---------------------------------------------------|------------------|----------------------------|-----------|---------------------|---------------------------|-----------------------------------|--------------------|-----------|
| 💮 Личный кабинет                                  | Тех. заявки      |                            |           |                     |                           |                                   |                    |           |
| 🐣 Орг.структура                                   |                  |                            |           |                     |                           |                                   |                    |           |
| 🖹 Договоры                                        | Главная Справка  | о Отчеты Постоянные испо   | олнители  |                     |                           |                                   |                    |           |
| 🔲 Тех заявки                                      | Все заявки       | ×                          |           | ~                   |                           |                                   |                    |           |
| 🗁 Анкетирование                                   | Тип заявки:      |                            | ~         | Подтип              |                           | ~                                 | Найти              |           |
| 🗹 Тестирование                                    | Автор заявки: На | чните вводить первые буквы |           |                     |                           |                                   | Экспортироват      | ть выборк |
| 🖨 Командировки                                    |                  |                            |           | Статус заявки:      |                           | ~                                 |                    |           |
| Должностные инструкции<br>и положения             | Номер<br>Заявки: |                            |           | Описание<br>заявки: |                           |                                   |                    |           |
| 🗲 Администрирование 🔇 🔇                           | Добавить заявку  |                            |           |                     |                           |                                   |                    |           |
|                                                   | Ne               | Описание заявки            | Критичная | Тип заявки          | Подтип заявки             | Статус заявки                     | Заявка<br>заведена | Автор     |
|                                                   | 0/2025/000001    | Тестовая заявка            | нет       | Тестовый тип заявки | Тестовый подтип<br>заявки | Ожидает назначения<br>исполнителя | 12.02.2025         | Супера,   |
|                                                   | ИТПС/2024/000001 | Тест                       | нет       | Заявка в IT-службу  | Заявка в IT-службу        | На исполнении                     | 07.11.2024         | Супера,   |

Поля формы поиска:

| Главная Справка | Отчеты Постоянные исполнители |                                 |                |
|-----------------|-------------------------------|---------------------------------|----------------|
| Все заявки      | • ······                      | ~                               |                |
| Тип заявки:     | v                             | Подтип заявки: 🗸 Найт           | и              |
| Автор заявки:   | Начните вводить первые буквы  | Статус заявки: Экспортировать в | ыборку в Excel |
| Номер заявки:   |                               | Описание заявки:                |                |
| Добавить заявку |                               |                                 |                |

Найти

После выбора критерия поиска нажать кнопку

• Выпадающее меню с категориями заявок:

| Все заявки               |  |
|--------------------------|--|
| Мои заявки               |  |
| Заявки на исполнении     |  |
| Заявки на согласовании   |  |
| Заявки для распределения |  |

Все заявки – список всех заявок, созданных в ПО «ЕдИПро (Единое Информационное Пространство)»;

Мои заявки – заявки, созданные пользователем;

Заявки на исполнение – заявки в которых пользователь, является исполнителем (исполнителя назначает распорядитель заявок);

Заявки на согласование – заявки, которые пользователь должен согласовать;

Заявки для распределения – список заявок, которым нужно назначить исполнителя.

• Тип заявки – выпадающее меню, содержащее список типов заявок.

| Заявка в IT-службу  |  |
|---------------------|--|
| Тестовый тип заявки |  |

• Автор заявки – выпадающее меню, содержащее список пользователей.

Автор заявки:

Начните вводить первые буквы...

Для просмотра описания заявки нажмите на ее номер в ячейке «№» или на описание в ячейке «Описание заявки». В результате откроется окно описание заявки.

### Тех. заявка ИТПС/2024/000001

| Номер заявки                            | Тех. заявка ИТПС/2024/000001 |
|-----------------------------------------|------------------------------|
| Тип заявки                              | Заявка в IT-службу           |
| Подтип заявки                           | Заявка в IT-службу           |
| Дата заявки                             | 07.11.2024 18:07:14          |
| Дата начала согласования                | -                            |
| Дата окончания согласования             | -                            |
| Описание заявки                         | Тест                         |
| Дополнительная информация               | -                            |
| Автор заявки                            | Суперадминистратор           |
| Расположение                            | _                            |
| Рабочий e-mail                          |                              |
| Личный e-mail                           |                              |
| Статус заявки                           | На исполнении                |
| Дата установки статуса заявки           | 07.11.2024 18:07:15          |
| Предельный срок исполнения              | 09.11.2024 23:59:00          |
| Руководитель структурного подразделения |                              |
| Срочность                               | ПКритичная                   |

Редактировать заявку

<u>Удалить заявку</u>

Сохранить

### Документы

| Загрузка документов<br>Файл: *     |   |
|------------------------------------|---|
| Выбор файла Не выбран ни один файл |   |
| Группа: *                          |   |
| Прочие                             | ~ |
|                                    |   |

| Документ                 | Группа | Номер версии | Число страниц | Дата добавления | Кем добавлен |   |  |  |  |  |
|--------------------------|--------|--------------|---------------|-----------------|--------------|---|--|--|--|--|
| Документов не загружено. |        |              |               |                 |              |   |  |  |  |  |
| 4                        |        |              |               |                 |              | • |  |  |  |  |
Исполнители

| Исполнитель     | Отметка о выполнении | Дата установки отметки |               |           |  |  |
|-----------------|----------------------|------------------------|---------------|-----------|--|--|
| _               |                      |                        | Редактировать | Удалить   |  |  |
| -               |                      |                        | Редактировать | Удалить   |  |  |
| Исполнитель: *  |                      |                        |               |           |  |  |
| Начните вводить | первые буквы         |                        |               |           |  |  |
|                 |                      |                        |               |           |  |  |
|                 |                      |                        |               | Сохранить |  |  |
|                 |                      |                        |               |           |  |  |

#### Журнал комментариев

| Статус заявки | Комментарий | Дата/время          | Пользователь       |
|---------------|-------------|---------------------|--------------------|
| На исполнении | -           | 07.11.2024 18:07:15 | Суперадминистратор |

## 5.2 Создание новой заявки

## 5.2.1 Запуск процесса согласования заявки

Зайдите на Главную страницу пункта Меню «Тех. заявки», Нажмите

Добавить заявку

Тех. заявки

| Главная Справка   | Отчеты Постоянные исполнители   |   |                |       |       |
|-------------------|---------------------------------|---|----------------|-------|-------|
| Все заявки        | ·                               |   | ~              |       |       |
| Тип заявки:       | 2.01 - Организация рабочих мест | ~ | Подтип заявки: | <br>~ | Найти |
| Автор заявки:     | Начните вводить первые буквы    |   | Статус заявки: | <br>~ |       |
| Критичная заявка: | Неизвестно                      | ~ |                |       |       |
| Добавить заявку   |                                 |   |                |       |       |

В результате откроется форма добавления заявки:

## Новая заявка

| Тип заявки: * |           |        |
|---------------|-----------|--------|
|               |           | ~      |
|               |           |        |
|               | Сохранить | Отмена |

Сначала необходимо выбрать тип заявки из выпадающего списка, после этого откроются поле «Подтип заявки».

| Новая заявка                         |           |        |
|--------------------------------------|-----------|--------|
| Тип заявки: *                        |           |        |
| 1.01 - Заведение нового пользователя |           | ~      |
| Подтип заявки: *                     |           |        |
|                                      |           | ~      |
|                                      |           |        |
|                                      | Сохранить | Отмена |
|                                      |           |        |

После выбора типа заявки и подтипа «Заявка на заведение нового пользователя» список полей для ввода выглядит следующим образом:

### Новая заявка

| Гип заявки: *                                         |                  |
|-------------------------------------------------------|------------------|
| 1.01 - Заведение нового пользователя                  | ~                |
| Іодтип заявки: *                                      |                  |
| Заявка на заведение пользователя                      | ~                |
| Описание заявки: *                                    |                  |
|                                                       |                  |
| ополнительная информация:                             |                  |
|                                                       |                  |
| замилия Имя Отчество (на русском): *                  |                  |
|                                                       |                  |
| амилия Имя Отчество (на английском):                  |                  |
|                                                       |                  |
| олжность (название фирмы для внештатных сотрудников): |                  |
|                                                       |                  |
| Адрес:                                                |                  |
|                                                       |                  |
| Konnye:                                               |                  |
|                                                       |                  |
| Komuata.                                              |                  |
|                                                       |                  |
| Tagatau                                               |                  |
| Tenewon.                                              |                  |
|                                                       |                  |
|                                                       |                  |
|                                                       |                  |
| Начните вводить первые буквы                          |                  |
|                                                       |                  |
| Группа согласующих: *                                 |                  |
|                                                       | ~                |
|                                                       |                  |
|                                                       | Сохранить Отмена |

От выбора типа заявки зависит список полей для ввода. Список полей для ввода отличается незначительно. Ниже приведены некоторые поля для ввода, которые встречаются в различных типах заявках.

## ВНИМАНИЕ! Поля, отмеченные \* обязательны для заполнения.

Поля формы:

• Тип заявки - выпадающее меню содержащее список типов заявок:

| Тип заявки: *       |   |
|---------------------|---|
|                     | * |
|                     |   |
| Заявка в IT-службу  |   |
| Тестовый тип заявки |   |

• Подтип заявки - выпадающее меню содержащее список подтипов заявок, зависящее от выбранного типа заявки.

| Подтип заявки: *       |   |
|------------------------|---|
|                        | ~ |
|                        |   |
| Тестовый подтип заявки |   |
|                        |   |

- Описание заявки текстовое поле для ввода описания заявки.
- Дополнительная информация текстовое поле для ввода дополнительной информации.
- Руководитель структурного подразделения выпадающее меню содержащее список руководителей.
- Группа согласующих выпадающее меню содержащее список групп согласующих.

Сохранить

Для сохранения заявки надо нажать кнопку

Отмена

Соответственно, на этом этапе добавление заявки можно отменить нажатием

Чтобы посмотреть карточку заявки надо нажать на « №» или «Описание заявки». Открывается карточка заявки.

## Тех. заявка ИТПС/2024/000001

| Номер заявки                            | Тех. заявка ИТПС/2024/000001 |
|-----------------------------------------|------------------------------|
| Тип заявки                              | Заявка в IT-службу           |
| Подтип заявки                           | Заявка в IT-службу           |
| Дата заявки                             | 07.11.2024 18:07:14          |
| Дата начала согласования                | _                            |
| Дата окончания согласования             | -                            |
| Описание заявки                         | Тест                         |
| Дополнительная информация               | -                            |
| Автор заявки                            | Суперадминистратор           |
| Расположение                            | -                            |
| Рабочий e-mail                          |                              |
| Личный e-mail                           |                              |
| Статус заявки                           | На исполнении                |
| Дата установки статуса заявки           | 07.11.2024 18:07:15          |
| Предельный срок исполнения              | 09.11.2024 23:59:00          |
| Руководитель структурного подразделения |                              |
| Срочность                               | ПКритичная                   |

Редактировать заявку

<u>Удалить заявку</u>

### Редактировать или удалять тех. заявки можно нажав соответствующе кнопки.

Редактировать тех.заявку

Удалить тех.заявку

## При просмотре карточки заявки к ней можно прикрепить документ.

Что бы прикрепить документ нажмите

Обзор...

## Документы

| Загрузка докуме<br>Файл: * | нтов   |              |                      |                 |              |
|----------------------------|--------|--------------|----------------------|-----------------|--------------|
|                            |        |              |                      |                 | Обзор        |
| Группа: *                  |        |              |                      |                 |              |
| Прочие                     |        |              |                      |                 | ~            |
|                            |        |              |                      |                 |              |
|                            |        |              |                      |                 | Сохранить    |
| Документ                   | Группа | Номер версии | Число страниц        | Дата добавления | Кем добавлен |
|                            |        | Докуг        | ментов не загружено. |                 |              |
| <                          |        |              |                      |                 | >            |

Выбор загружаемого файла производится стандартным диалогом выбора файла MS Windows (Home/Pro). Выберите прикрепляемый файл. В результате адрес файла будет записан в адресную строку. Группа по умолчанию выбирается «Прочие».

| Сохранить .                                  |       |
|----------------------------------------------|-------|
| Документы                                    |       |
| Файл: *                                      |       |
| D:\Тестирование новой системы договоров.docx | Обзор |

ВНИМАНИЕ! Пользователь, являющийся оператором или куратором договора, может внести изменения в список согласующих для данной заявки. При этом название группы в поле «Группа согласующих» не изменится. Так же не изменится хранящийся в базе данных «стартовый» состав.

|            |            |                 | писок согласующих  |     |             |           |       |
|------------|------------|-----------------|--------------------|-----|-------------|-----------|-------|
| После      | нажатия    | кнопки-ссылки   | ]                  | В   | карточке    | заявки,   | можно |
| отредактир | овать спис | ок визирующих л | ц. На экране появл | яет | гся следуют | цая форма | 1.    |

Список согласующих

| ← Назад            |                       |                    |                            |           |          |         |
|--------------------|-----------------------|--------------------|----------------------------|-----------|----------|---------|
| id                 | Логин                 | Пользователь       | Руководитель подразделения | Первичный | Итоговый |         |
| 3781               | admin                 | Суперадминистратор |                            |           |          | Удалить |
| ↓<br>Визирующий: * |                       |                    |                            |           |          | Þ       |
| Начните вводи      | ть первые буквы       |                    |                            |           |          |         |
|                    | Лобавить согласующего |                    |                            |           |          |         |

Окно «Список согласующих» содержит таблицу со следующими полями:

ID – уникальный идентификатор пользователя.

Логин – логин пользователя.

Пользователь – ФИО пользователя.

Руководитель подразделения - отметка о принадлежности пользователя к руководителю подразделения

Итоговый – отметка о принадлежности пользователя к итоговым согласующим.

Первичный – отметка о принадлежности пользователя к первичным согласующим. По умолчанию данный статус присваивается куратору и зам. по направлению деятельности.

Убирать у согласующих признак «первичный» можно, когда договор ещё не запущен на согласование.

Удалить

Для удаления пользователя из списка нажмите

в соответствующей строке.

Для добавления пользователя в список выберите необходимую запись из выпадающего списка поля «Добавить согласующего» и нажмите на неё левой кнопкой мышки. Пользователь добавится в список визирующих лиц. ПО «ЕдИПро (Единое Информационное Пространство)» не даст возможность сохранить заявку, если не задана группа согласующих.

После добавления заявки в ПО «ЕдИПро (Единое Информационное Пространство)» и загрузки необходимых документов, можно запустить процедуру согласования.

| Для этого нажмите    | Запустить процесс согласования<br>ВНТ | изу экрана договора. |
|----------------------|---------------------------------------|----------------------|
| После нажатия кноп   | Запустить процесс согласования КИ     | выдается сообщение:  |
| Сообщение с веб-стра | ницы                                  |                      |
| ге Подтвердит        | ге запуск процесса согласования       |                      |
| Уł<br>3Я             | ОК Отмена                             |                      |

В результате пользователи, входящие в группу согласующих данной заявки, получат по электронной почте уведомление о начале процесса согласования. В почтовом сообщении будет прямая ссылка на экран согласуемой заявки.

Заявка попадает в личный кабинет согласующего. Также посмотреть заявку можно на главной странице нажав поле «№» или «Описание заявки». При просмотре заявки

|               | Запустить процесс согласования |              | Просмотр процесса согласования |  |
|---------------|--------------------------------|--------------|--------------------------------|--|
| кнопка-ссылка |                                | изменится на |                                |  |

#### 5.3.2 Просмотр процесса согласования заявок

| После нажатия кнопки<br>откроется следующее окно: | Просмотр процесса согласования | в левом нижнем углу карточки заявки, |
|---------------------------------------------------|--------------------------------|--------------------------------------|

← Назад Тех. заявка 0/2025/000001

| Пользователь           | Должность     | Отдел                                    | Итерация | Статус<br>согласования | Дата<br>заключения | Дата начала<br>согласования | Заключение |          | Примечание | Комментарии<br>исполнителя |
|------------------------|---------------|------------------------------------------|----------|------------------------|--------------------|-----------------------------|------------|----------|------------|----------------------------|
| Суперадминистратор     | Администратор | Основное<br>структурное<br>подразделение | 1        | На<br>согласовании     |                    | 12.02.2025<br>16:40:27      |            |          |            |                            |
| Согласован             | ие            |                                          |          |                        |                    |                             |            |          |            |                            |
| Статус согласования: * |               |                                          |          |                        |                    |                             |            |          |            |                            |
| Согласован             |               |                                          |          |                        |                    |                             | ~          |          |            |                            |
| Текст заключения:      |               |                                          |          |                        |                    |                             |            |          |            |                            |
|                        |               |                                          |          |                        |                    |                             |            |          |            |                            |
|                        |               |                                          |          |                        |                    |                             |            |          |            |                            |
|                        |               |                                          |          |                        |                    |                             |            |          |            |                            |
|                        |               |                                          |          |                        |                    |                             |            |          |            |                            |
|                        |               |                                          |          |                        |                    |                             |            |          |            |                            |
|                        |               |                                          |          |                        |                    |                             |            |          |            |                            |
|                        |               |                                          |          |                        |                    |                             |            | <u>u</u> |            |                            |
|                        |               |                                          |          |                        |                    |                             | Сохранить  |          |            |                            |

Статус согласования может быть «Согласован», «Замечания», «Переадресован». Если пользователь поставил статус согласования «Замечания», в поле текст заключения он формирует свои замечания. Данный текст появляется в поле «Заключение».

| ← назад<br>Тех. заявка 0/2 | 2025/000001   |                                          |          |                        |                        |                             |            |            |                            |
|----------------------------|---------------|------------------------------------------|----------|------------------------|------------------------|-----------------------------|------------|------------|----------------------------|
| Пользователь               | Должность     | Отдел                                    | Итерация | Статус<br>согласования | Дата<br>заключения     | Дата начала<br>согласования | Заключение | Примечание | Комментарии<br>исполнителя |
| Суперадминистратор         | Администратор | Основное<br>структурное<br>подразделение | 1        | Согласован             | 12.02.2025<br>16:41:15 | 12.02.2025<br>16:40:27      |            |            |                            |

В случае «Статуса согласования» «Переадесован», пользователь, которому переадроесован договор, получает по электронной почте уведомление.

#### 5.3.3 Исполнение заявки

После того, как заявка будет согласована, ее статус поменяется на «Ожидает назначения исполнителя». После этого распорядитель назначает исполнителя.

| Исполнители           |                            |                        |              |       |   |
|-----------------------|----------------------------|------------------------|--------------|-------|---|
| Исполнитель           | Отметка о выполнении       | Дата установки отметки |              |       |   |
|                       | Исполнителей не добавлено. |                        |              |       |   |
|                       |                            |                        |              |       |   |
| Исполнитель:          |                            |                        |              |       |   |
| Начните вводить первы | е буквы                    |                        |              |       |   |
|                       |                            |                        |              |       |   |
|                       |                            |                        | Сох          | ранит | Ъ |
|                       |                            |                        |              |       |   |
| Журнал комментар      | иев                        |                        |              |       |   |
|                       |                            |                        |              |       |   |
| Статус заявки         | Комментарий                | Дата/время             | Пользователь |       |   |
|                       | Комментариев не добавлено. |                        |              |       |   |

Для выполнения заявки распорядитель заявки назначает исполнителя. В поле исполнитель из выпадающего списка надо выбрать исполнителя и нажать кнопку.

| Сохранить               |                |        |           |         |             |            |   |           |
|-------------------------|----------------|--------|-----------|---------|-------------|------------|---|-----------|
| Исполнитель:            |                |        |           |         |             |            |   |           |
| 🗑 Корольков А           | ндрей Юрьев    | зич    |           |         |             |            |   |           |
|                         |                |        |           |         |             |            | 0 | Сохранить |
|                         |                |        | Сохранить |         |             |            |   |           |
| После на<br>«Исполнител | ажатия<br>пи». | кнопки |           | Фамилия | исполнителя | появляется | В | разделе   |
| Исполните               | ели            |        |           |         |             |            |   |           |

| Исполнитель              | Отметка о выполнении | Дата установки отметки |               |         |
|--------------------------|----------------------|------------------------|---------------|---------|
| Корольков Андрей Юрьевич |                      |                        | Редактировать | Удалить |

После чего исполнителю на почту приходит уведомление, содержащее ссылку на заявку, которую нужно исполнить.

После выполнения заявки исполнитель должен поменять статус на «Выполнена» или

«Выполнить невозможно». Для этого в правой части формы надо нажать Откроется следующее следующая форма

## Исполнение заявки

| статус:   |   |
|-----------|---|
| Вылопнена | ~ |

Исполнитель выбирает соответствующий статус и может написать комментарий.

## В результате заполнится поле «Дата установки отметки»

## Исполнители

| Исполнитель              | Отметка о выполнении | Дата установки отметки |               |         |
|--------------------------|----------------------|------------------------|---------------|---------|
| Корольков Андрей Юрьевич | Выполнена            | 03.04.2018 15:58:11    | Редактировать | Удалить |

## А статус заявки поменяется на «Выполнена»

Редактировать

После того как заявка выполнена, автор заявки (если нет замечаний) должен поменять статус на «закрыто», либо вернуть статус «на исполнении» (если требуются какие-либо доработки)

Если Автор в течение 10 дней не поменял статус на «Закрыта» или «На исполнении», заявке автоматически присваивается статус «Закрыта»

# 5.4 Настройка справочника технических заявок

Справочники Тип заявки и Подтип заявки (Информационная система) доступен доступными для редактирования Администратором ПО «ЕдИПро (Единое Информационное Пространство)» в отдельном интерфейсе.

В зависимости от настроек данного справочника организуются процессы согласования и исполнения заявок определенного типа и подтипа:

**Требуется подтверждение руководителя.** Если установлено значение «Да», то в заявках обязательно заполнение поля «Руководитель подразделения» (переименовать из Начальника управления)

**Требуется согласование.** Если установлено значение «Да», то в заявках обязательно заполнение поля Группа согласующих. Заявка проходит процедуру согласования. Если «Нет», то после сохранения заявки автором, она сразу же переходит в статус «Ожидает распределения» или «На исполнении» (если указаны постоянные исполнители).

**Требуется исполнение.** Может устанавливаться только если «Требуется согласование» = «Да». Если установлено значение «Да», то в заявках обязательно назначение исполнителя, т.е. заявка должна переходить в статус «Ожидает распределения» или «На исполнении» (если указаны постоянные исполнители). Если «Нет», то заявка на исполнение не назначается, т.е. после завершения процесса согласования остается в статусе «Согласование завершено».

Исполнение в разрезе организаций. Если установлено значение «Да», то при назначении Исполнителя:

 если указаны постоянные исполнители, то автоматически заявка назначается тому Исполнителю, Сфера ответственности которого = Сфере ответственности, которая определена для данной заявки (организация);

если постоянные исполнители не указаны, то на распределение заявка попадает
Распределителю, Сфера ответственности которого = Сфере ответственности, которая
определена для данной заявки (организация).

**Исполняется одним ответственным.** Устанавливает порядок исполнения заявки, если на нее назначено несколько исполнителей. Если установлено значение «Нет», то заявка переводится в статус Выполнено только при проставлении выполнения ВСЕМИ назначенными исполнителями. Если установлено «Да», то, то статус Выполнено у заявки проставляется при отметке выполнения хотя бы ОДНИМ исполнителем.

**Распорядитель**. Выбирается пользователь ПО «ЕдИПро (Единое Информационное Пространство)», которому будут приходить для распределения заявки, не имеющие постоянных исполнителей. Может быть указано несколько значений.

**Постоянный исполнитель**. Выбирается пользователь ПО «ЕдИПро (Единое Информационное Пространство)», которому автоматически будут назначаться заявки, прошедшие процедуру согласования. Может быть указано несколько значений.

## 6 Анкетирование

# 6.1 Просмотр результатов анкетирования

На главном экране программной части (программного модуля) «Анкетирование» нажмите

Результаты анкетирования напротив нужной анкеты.

| Сденова Информационнов Пространство)  |                      |        |           |                                |                              | Суперад                         | министратор 🗸     |
|---------------------------------------|----------------------|--------|-----------|--------------------------------|------------------------------|---------------------------------|-------------------|
| 🖀 Личный кабинет                      | Анкетирование        |        |           |                                |                              |                                 |                   |
| 🐣 Орг.структура                       | · · ·                |        |           |                                |                              |                                 |                   |
| 🖹 Договоры                            | Анкеты Справочники С | правка |           |                                |                              |                                 |                   |
| 📮 Тех.заявки                          | Анкета:              |        |           | Найти                          |                              |                                 |                   |
| 🗁 Анкетирование                       | Статус: -            |        | ~         |                                |                              |                                 |                   |
| 🗹 Тестирование                        |                      |        |           |                                |                              |                                 |                   |
| 😝 Командировки                        | Добавить анкету      |        |           |                                |                              |                                 |                   |
| Должностные инструкции<br>и положения | Анкета               |        | Статус    | Дата обновления<br>Вами анкеты | Дата начала<br>анкетирования | Дата окончания<br>анкетирования |                   |
| 🎤 Администрирование 🛛 <               | Тестовая анкета      |        | Заполнена | 12.02.2025                     | 12.02.2025                   | -                               | Результаты анкеті |
|                                       | •                    |        |           | 1                              |                              |                                 | F                 |

Откроется экран с результатами анкетирования

| С ЕдИПро (бденов Информационнов Пространство) |                                             |                |                     |                                              |                          | 1    | Суперадминистратор 🗸 |
|-----------------------------------------------|---------------------------------------------|----------------|---------------------|----------------------------------------------|--------------------------|------|----------------------|
| 希 Личный кабинет                              | Тестовая анкета                             |                |                     |                                              |                          |      |                      |
| 🐣 Орг.структура                               | Экспортировать результаты в формате таблицы |                |                     |                                              |                          |      |                      |
| 🖹 Договоры                                    |                                             |                |                     |                                              |                          |      |                      |
| Тех.заявки                                    | Организация                                 | Год заполнения | Месяц<br>заполнения | 1. Нравится ли<br>Вам ПО «ЕдИПро             | 2. Ваши<br>комментарии о |      |                      |
| ⊳ Анкетирование                               |                                             |                |                     | (Единое<br>Информационное<br>Пространство)»? | работе<br>приложения     |      |                      |
| 🖌 Тестирование                                | Основная организация                        | 2025           | 02                  | Да                                           | Комментариев нет         | Улал | LAT h                |
| 🚗 Командировки                                |                                             |                |                     |                                              |                          |      |                      |
| 🔁 Должностные инструкции                      | 4                                           |                |                     |                                              |                          |      | <b>•</b> •           |

Выгрузить результаты можно нажатием кнопки Экспортировать результаты в формате таблицы .

Удалить ответ пользователя на вопрос можно нажатием кнопки Удалить в крайнем правом столбце таблицы (кнопка доступна только суперадминистраторам).

## 6.2 Добавление справочников

Все доступные справочники вариантов ответов представлены на вкладке «Справочники»:

| ЕдИПро<br>(Кринов Информационное Пространство) |                             | 🕄 Суперадминистратор 🗸 |
|------------------------------------------------|-----------------------------|------------------------|
| 🖶 Личный кабинет                               | Справочники                 |                        |
| 🐣 Орг.структура                                |                             |                        |
| 🖹 Договоры                                     | Анкеты Справочники Справка  |                        |
| 🗖 Тех.заявки                                   | Название справочника: Найти |                        |
| 🗁 Анкетирование                                |                             |                        |
| 🗹 Тестирование                                 | Доравить справочник         |                        |
| 🚍 Командировки                                 | Справочник                  |                        |
| Должностные инструкции<br>и положения          | Да/Нет Редактировать        |                        |
|                                                | 4                           | Þ                      |

Чтобы найти нужный справочник введите название или его часть и нажмите Найти. Чтобы добавить новый справочник нажмите Добавить справочник.

Анкетирование — Добавления справочника

| правочник: * |  |           |          |
|--------------|--|-----------|----------|
|              |  |           |          |
| писание:     |  |           |          |
|              |  |           |          |
|              |  |           |          |
|              |  |           |          |
|              |  |           |          |
|              |  |           |          |
|              |  |           |          |
|              |  |           | 1        |
|              |  | Covponut  | 07140140 |
|              |  | Сохранить | Отмена   |

Задайте название и описание справочника и нажмите Сохранить. Справочник будет

создан, после чего откроется форма добавления и редактирования вариантов ответа.

| ЕдИПро<br>(Удинов Информационное Пространства) |                   |                    |                          | 1             | Суперадминистратор 🗸 |
|------------------------------------------------|-------------------|--------------------|--------------------------|---------------|----------------------|
|                                                |                   |                    |                          |               |                      |
| 🕋 Личный кабинет                               |                   |                    |                          |               |                      |
| 🐣 Орг.структура                                |                   | равочника          |                          |               |                      |
|                                                | Значение          | Порядок следования | Добавлять текстовое поле |               |                      |
|                                                | Да                | 1                  | Нет                      | Редактировать | Удалить              |
| 📮 Тех.заявки                                   | Нет               | 2                  | Нет                      | Релактиповать | Улалить              |
| 🗁 Анкетирование                                |                   |                    |                          |               |                      |
| 🖌 Тестирование                                 | 4                 |                    |                          |               | •                    |
| 🚗 Командировки                                 | Добавлен          | ие значения        |                          |               |                      |
| Должностные инструкции<br>и положения          | значение: *       |                    |                          |               |                      |
| 🎤 Администрирование <                          | Порядок сортиров  | ки: *              |                          |               |                      |
|                                                |                   |                    |                          |               |                      |
|                                                | Добавлять текстов | зое поле: 🗆        |                          |               |                      |
|                                                |                   |                    |                          |               |                      |
|                                                |                   |                    | Сохранить Отмена         |               |                      |

Для добавления варианта ответа укажите текстовое значение, порядок сортировки и нажмите Сохранить

Вариант ответа добавится в справочник. Опция «Добавлять текстовое поле» означает, что при выборе данного варианта пользователю будет предложено ввести текстовое значение.

Для редактирования варианта ответа нажмите <sup>Редактировать</sup>, для удаления нажмите Удалить

Чтобы вернуться к списке справочников нажимте Отмена.

Для редактирования вариантов ответов существующего справочника нажмите Редактировать. Удалить справочник можно только в том случае, если он не был использован ни в одной анкете.

## 6.3 Добавление анкеты

На главном экране программной части (программного модуля) нажмите Добавить анкету Откроется форма создания анкеты:

| С ЕдИПро<br>(Данов Информационнов Пространство) |                                             | Суперадминистрат |
|-------------------------------------------------|---------------------------------------------|------------------|
| Лициний кобинет                                 |                                             |                  |
|                                                 | Добавление анкеты                           |                  |
| 🖹 Договоры                                      | Название анкеты: *                          |                  |
| 🗋 Тех.заявки                                    |                                             |                  |
| ≽ Анкетирование                                 | Описание анкеты в заголовке:                |                  |
| 🖌 Тестирование                                  |                                             |                  |
| 🖨 Командировки                                  |                                             |                  |
| Должностные инструкции<br>и положения           |                                             |                  |
| 🗲 Администрирование <                           |                                             |                  |
|                                                 | Тип отправки уведомления: *                 |                  |
|                                                 | ······· v                                   |                  |
|                                                 | Организация:                                |                  |
|                                                 | ······· V                                   |                  |
|                                                 | Признак анонимности: 🗹                      |                  |
|                                                 | Отображать дату заполнения: 🗆               |                  |
|                                                 | Отображать всех участников анкетирования: 🗆 |                  |
|                                                 | Отображать статус работника: 🗆              |                  |
|                                                 | Возможность повторно отвечать: 🗌            |                  |
|                                                 | Радиокнопки: 🗆                              |                  |
|                                                 | Возможность множественных ответов:          |                  |
|                                                 | Сохранить Отмена                            |                  |

Доступные для заполнения поля:

- Название анкеты Название анкеты, отображаемое в списке, в заголовке и в уведомлениях. Обязательное поле.
- Описание анкеты в заголовке краткое описание, которое будет показываться анкетируемому под заголовком. Допустимо использование html.
- Тип отправки уведомления выбор значений: «Всем», «Всем из организации», «По списку». При выборе значений «Всем», «Всем из организации» анкетирование будет доступно актуальным пользователям. При выборе значения «По списку» анкетирование будет доступно только пользователям из списка. Обязательное поле.
- Организация выбор значений организации. Используется, если тип отправки уведомлений «Всем из организации».
- Признак анонимности отображать или нет имя пользователя в результатах анкетирования
- Отображать дату заполнения отображать или нет дату заполнения в результатах анкетирования
- Отображать всех участников анкетирования отображать ли участников анкетирования независимо от того, прошли они анкету, или нет
- Отображать город отображать или нет город участника анкетирования
- Возможность повторно отвечать возможность несколько раз проходить анкетирование
- Радиокнопки отображать варианты ответов с помощью радиокнопок или в виде списка.

После сохранения анкета будет создана и откроется экран администрирования:

| С Едипро<br>Ганоса Информационски Пространствој |                                                                                                    | 🚺 Супера |
|-------------------------------------------------|----------------------------------------------------------------------------------------------------|----------|
| <b></b>                                         |                                                                                                    |          |
| Личный каринет                                  | Алминистрирование                                                                                     |          |
| Opr.структура                                   | -                                                                                                    |          |
| 🖹 Договоры                                      | Тестовая анкета                                                                                       |          |
| 📮 Тех.заявки                                    | Статус Идет анхетирование                                                                             |          |
| ⊳ Анкетирование                                 | Дата начала анкетирования 12.02.2025                                                                  |          |
| Тестирование                                    | Дата окончания анкетирования —                                                                        |          |
| 🚍 Командировки                                  | Область видимости По списку                                                                           |          |
| П Лолжностные инстризиии                        | Завершить анкетирование Отправить уведомление Изменить область видимости Редактировать Вопросы анкеты |          |
| и положения                                     |                                                                                                    |          |
| Администрирование <                             | Изменить состав анкетируемых пользователеи загрузить список анкетируемых из файла                     |          |

На карточке анкеты отображаются статус, дата начала анкетирования, дата окончания

анкетирования и область видимости. Нажав кнопку Редактировать можно изменить параметры анкеты, указанные при её создании.

Перед началом анкетирования необходимо указать вопросы, нажав на кнопку

Вопросы анкеты. Откроется экран добавления вопросов:

| С Едипро<br>(Гдинов Информационное Пространства) |         |                                                                         |                        |                   |            |            |                |                | Суперадми     | нистратор 🗸 |
|--------------------------------------------------|---------|-------------------------------------------------------------------------|------------------------|-------------------|------------|------------|----------------|----------------|---------------|-------------|
| 🚓 Личный кабинет                                 | ← Назад |                                                                         |                        |                   |            |            |                |                |               |             |
| 🐣 Орг.структура                                  | Вопр    | оосы анкеты Тесто                                                       | анкеты Тестовая анкета |                   |            |            |                |                |               |             |
| 🖹 Договоры                                       | Доба    | авить вопрос                                                            |                        |                   |            |            |                |                |               |             |
| <b>П</b> Тех.заявки                              | Пункт   | Текст вопроса                                                           | Описание               | Формат            | Справочник | Порядок    | Обязательность | Возможность    |               |             |
| 🗁 Анкетирование                                  |         |                                                                         | вопроса                | ответа            |            | сортировки |                | добавлять файл |               |             |
| 🖌 Тестирование                                   | 1.      | Нравится ли Вам ПО «ЕдИПро<br>(Единое Информационное<br>Пространство)»? | -                      | Выбор<br>значения | Да/Нет     | 1          | Да             | Нет            | Редактировать | Удалить     |
| 🚍 Командировки                                   | 2.      | Ваши комментарии о работе                                               | -                      | Текст             | -          | 2          | Нет            | Нет            | Редактировать | Удалить     |
| 🔀 Должностные инструкции                         |         | приложения                                                              |                        |                   |            |            |                |                |               |             |

Чтобы добавить вопрос нажмите кнопку Добавить вопрос . Откроется форма добавления вопроса:

| Сински Информационного Пространство)  |                                 | Суперадминистратор 🗸 |
|---------------------------------------|---------------------------------|----------------------|
| 🖀 Личный кабинет                      |                                 |                      |
| 🐣 Орг.структура                       | дооавление вопроса              |                      |
| 🖹 Договоры                            | Пункт:                          |                      |
| 📮 Тех.заявки                          |                                 |                      |
| 🗁 Анкетирование                       | Banpoc:*                        |                      |
| 🖌 Тестирование                        | 0nu/auva:                       |                      |
| 🖨 Командировки                        |                                 |                      |
| Должностные инструкции<br>и положения |                                 |                      |
| 🖋 Администрирование <                 |                                 |                      |
|                                       |                                 |                      |
|                                       |                                 |                      |
|                                       | Формат ответа: *                |                      |
|                                       | ······ v                        |                      |
|                                       | Справочник                      |                      |
|                                       | v                               |                      |
|                                       | Порядок сортировки:             |                      |
|                                       |                                 |                      |
|                                       | Обязательность: 🗹               |                      |
|                                       | Возможность добавления файла: 🗌 |                      |
|                                       |                                 |                      |
|                                       | Сохранить Отмена                |                      |

Доступные для заполнения поля:

- Пункт пункт вопроса. Указывается перед текстом вопроса
- Вопрос текст вопроса. Обязательное поле.

- Форма ответа выбор одного из значения «Выбор одного значения», «Выбор нескольких значений», «Текст», «Дата». Если формат – выбор одного или нескольких значений, то анкетируемому будет дана возможность выбрать соответственно один или несколько вариантов из справочника ответов. Для форматов «Текст» и «Дата» отображаются соответственно поля для ввода текста или даты. Обязательное поле
- Справочник выбор одного из существующих справочников ответов (см. раздел «Добавление справочников»). Используется только если формат – выбор одного или нескольких значений.
- Порядок сортировки порядок сортировки вопроса в анкете
- Обязательность обязательность ответа на вопрос
- Возможность добавления файла возможность прикрепления файла к ответу на вопрос

После сохранения вопрос будет добавлен в анкету. Кнопки «Редактировать» и «Удалить» позволяют соответственно редактировать и удалить вопрос.

Если для анкеты задана область видимости – «по списку», тогда на экране администрирования анкеты есть возможность задать состав анкетируемых кнопкой Изменить состав анкетируемых пользователей

Откроется экран со списком анкетирования, внизу которого будет поле выбора сотрудника.

| При нажатии кнопки Сохранить выбранный сотруд | цник будет добавлен в список |
|-----------------------------------------------|------------------------------|
|-----------------------------------------------|------------------------------|

| С ЕдИПро<br>(Диносе Информационное Пространство) |                             |               |                                    | Супе                 | радминистратор 🗸 |
|--------------------------------------------------|-----------------------------|---------------|------------------------------------|----------------------|------------------|
|                                                  |                             |               |                                    |                      |                  |
| 💮 Личный кабинет                                 | Список анкетируем           | ых пользоват  | елей                               |                      |                  |
| 🐣 Орг.структура                                  | Пользователь                | Лолжность     | Organ                              | Попразлеление        |                  |
| 🖹 Договоры                                       | Суперадминистратор          | Алминистратор |                                    | Основная организация |                  |
| Д Тех.заявки                                     | Суперадминистратор          | лдминистратор | основное структурное подразделение | основная организация | Удалить          |
|                                                  | Тестовый Пользователь       | -             | Основное структурное подразделение | Основная организация | Удалить          |
| — Анкетирование                                  | 4                           |               |                                    |                      | •                |
| 🗹 Тестирование                                   | 4                           |               |                                    |                      | P                |
| 🚑 Командировки                                   | Добавление пользо           | рвателя       |                                    |                      |                  |
|                                                  | Пользователь: *             |               |                                    |                      |                  |
| и положения                                      | Начните вводить первые буке | 3Ы            |                                    |                      |                  |
| 🎤 Администрирование \prec                        |                             |               |                                    |                      |                  |
|                                                  |                             |               | Сохранить Отмена                   |                      |                  |
|                                                  |                             |               |                                    |                      |                  |
|                                                  |                             |               |                                    |                      |                  |

По нажатию кнопки Загрузить список анкетируемых из файла на экране анкетирования откроется форма загрузка файла со списком анкетируемых сотрудников.

Загрузить список анкетируемых из файла

| Φ    | айл в формате xlsx со списком а | нкетируемых сотрудников: * |            |        |
|------|---------------------------------|----------------------------|------------|--------|
|      | Выбор файла Не выбран           | ни один файл               |            |        |
|      |                                 |                            |            |        |
|      |                                 |                            | Сохранить  | Отмена |
| Ъойт |                                 | honware vlev               | аписак ФИО |        |

Файл должен быть в формате xlsx. В первой его колонке должен быть список ФИО сотрудников. По нажатию Сохранить указанные в файле сотрудники будут добавлены в

список.

Важно: добавятся только актуальные сотрудники, ФИО которых в ПО «ЕдИПро (Единое Информационное Пространство)» полностью совпадает с ФИО в списке. После загрузки списка желательно проверить состав анкетируемых по кнопке

Изменить состав анкетируемых пользователей

Чтобы запустить анкетирование нажмите <sup>Начать анкетирование</sup> на экране администрирования анкеты. Данная кнопка доступна только для статусов «Анкетирование не начато» и «Анкетирование завершено». Важно: если анкетирование перезапускается после завершения, все ответы пользователей удаляются.

Если анкетирование запущено, доступна возможность рассылки уведомлений всем анкетируемым кнопкой Отправить уведомление. По её нажатии откроется форма редактирования заголовка и текста уведомления:

| Заголовок уведомления: *                                                                   |   |
|--------------------------------------------------------------------------------------------|---|
| Уведомление об анкетировании                                                               |   |
| Текст уведомления: *                                                                       |   |
| Уважаемый сотрудник!                                                                       | 4 |
| Вам направлена для заполнения анкета «Тестовая анкета».<br>Просим Вас ответить на вопросы. |   |
| Анкета размещена по адресу:<br>https://edipro.ru/questioning/1/                            |   |
| Адрес для доступа из интернета:<br>https://edipro.ru/questioning/1/                        | • |

Отправить

Допустимо использование html. Перенос строки автоматически подменяется тегом <br>. По нажатию кнопки Отправить всем анкетируемым будут отправлены уведомления.

Чтобы завершит анкетирование нажмите Завершить анкетирование.

## 6.4 Прохождение анкетирования

На странице анкеты Вам будут предложены вопросы с несколькими вариантами ответов, либо с возможностью ввести произвольный текст:

# Тестовая анкета

1. Нравится ли Вам ПО «ЕдИПро (Единое Информационное Пространство)»? \*

Да

2. Ваши комментарии о работе приложения:

Комментариев нет

Сохранить

v

Вопросы, помеченные знаком \* являются обязательными. Не ответив на них, невозможно сохранить результат. При попытке сохранить ответы появится уведомление о необходимости ответить на обязательный вопрос:

| 1. Нравится ли Вам ПО «ЕдИПро (Единое И | Информационное Пространство)»? * |   |
|-----------------------------------------|----------------------------------|---|
|                                         |                                  | ~ |
| 2. Ваши комментарии о работе приложе    | Выберите элемент в списке.       |   |
| Комментариев нет                        |                                  |   |

При выборе определённых вариантов ответов ПО «ЕдИПро (Единое Информационное Пространство)» может потребовать дополнительное подтверждение. При сохранении ответов будет выдано сообщение вида:

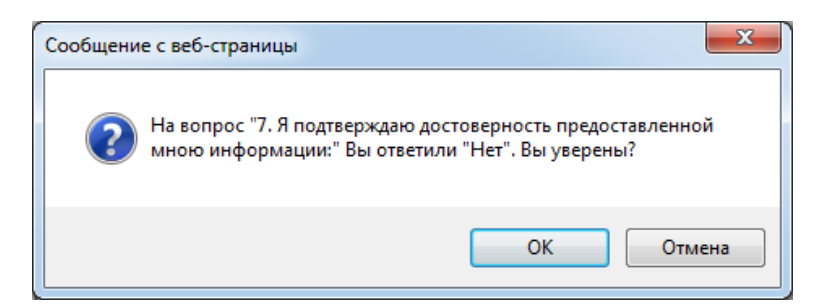

Если Вы нажмёте кнопку «Отмена», ответ не сохраниться и можно будет его поменять.

После заполнения анкеты нажмите:

Сохранить

В случае корректного заполнения анкеты, Вы будете перенаправлены на страницу со списком анкет, а вверху появится информационное сообщение вида:

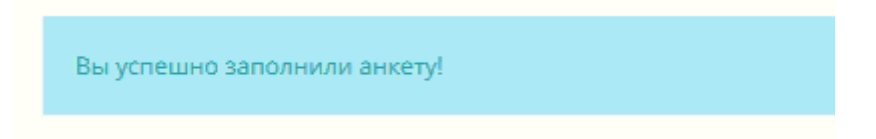

Если этого не произошло, значит ответы не сохранились. Скорее всего это означает, что не дан ответ на один из обязательных вопросов. Причина несохранения может быть и в том, что в браузере блокируются всплывающие окна либо отключён JavaScript. В этом случае можно попробовать зайти на страницу анкеты другим браузером.

В некоторых случаях при переходе по ссылке на анкету Вы можете не обнаружить там вопросов, а сверху будет красное сообщение.

Вы уже проходили это анкетирование. Повторное прохождение анкетирования невозможно.

- Такое сообщение означает, что Вы уже ответили на вопросы, и для этой анкеты отключена возможность изменять свои ответы.

Анкетирование завершено. Заполнение анкеты невозможно.

- Такое сообщение означает, что сроки анкетирования прошли.

Если анкета допускает возможность изменения ответов после сохранения, то повторно перейдя по ссылке на анкету, Вы увидете вверху зелёное сообщение и Ваши ответы на вопросы:

| Вы уже проходили это анкетирование. Вы можете внести изменения в свои ответы.             |     |
|-------------------------------------------------------------------------------------------|-----|
| Тестовая анкета<br>1. Нравится ли Вам ПО «ЕдИПро (Единое Информационное Пространство)»? * |     |
|                                                                                           | ~   |
| 2. Ваши комментарии о работе приложения:                                                  |     |
| Комментариев нет                                                                          |     |
|                                                                                           |     |
|                                                                                           |     |
|                                                                                           |     |
|                                                                                           |     |
|                                                                                           | -11 |

Сохранить

Это значит, что Вы можете поменять свои ответы, и при нажатии кнопки «Сохранить» данные обновятся.

## 6.5 Список анкет

Страница со списком анкет доступна на закладке «Анкетирование»:

| <b>Н</b> Личный кабинет               | Анкетирование              |           |                                |                              |                                 |
|---------------------------------------|----------------------------|-----------|--------------------------------|------------------------------|---------------------------------|
| 🐣 Орг.структура                       |                            |           |                                |                              |                                 |
| 🖹 Договоры                            | Анкеты Справочники Справка |           |                                |                              |                                 |
| 💭 Тех.заявки                          | Анкета:                    |           |                                | Найти                        |                                 |
| 📂 Анкетирование                       | Статус:                    |           | ~                              |                              |                                 |
| 🛩 Тестирование                        |                            |           |                                |                              |                                 |
| 🚍 Командировки                        | Добавить анкету            |           |                                |                              |                                 |
| Должностные инструкции<br>и положения | Анкета                     | Статус    | Дата обновления Вами<br>анкеты | Дата начала<br>анкетирования | Дата окончания<br>анкетирования |
| 🔑 Администрирование <                 | Тестовая анкета            | Заполнена | 12.02.2025                     | 12.02.2025                   | -                               |
|                                       | 4                          |           |                                |                              |                                 |

Перейдя по ссылке, можно попасть на страницу анкеты.

В столбце «Статус» указывается, заполняли ли Вы анкету. Если анкета заполнена, информация о дате заполнения указывается в столбце «Дата обновления Вами анкеты». Соответствующие даты отображаются в столбцах «Дата начала анкетирования» и «Дата окончания анкетирования». Если дата окончания анкетирования не пустая, значит анкетирование завершено, и возможность ответа на вопросы отсутствует.

Если название анкеты не является ссылкой, а написано чёрным шрифтом, значит Вы не включены в список анкетирования.

На странице анкетирования доступна возмодность поиска анкет по статусу. Для этого в выпадающем списке выберите один из статусов «Заполнена» или «Не заполнена» и нажмите «Найти».

## 7 Тестирование

## 7.1 Администрирование тестирования

Доступ к администрированию тестирования имеют пользователи из групп «Администраторы» и «Администраторы тестирования».

Откройте пункт меню «Тестирование», в результате откроется форма администрирования тестирования.

| Тестирование кандида          | тов - Вопросы                     |                                                                                     |               |         |                 |              |
|-------------------------------|-----------------------------------|-------------------------------------------------------------------------------------|---------------|---------|-----------------|--------------|
| Тесты Разделы тестов Вопросы  | Кандидаты Тестирования кандидатов |                                                                                     |               |         |                 |              |
| Тест (из списка):             |                                   | ~                                                                                   | Наяти         |         |                 |              |
| Тест (текст):                 |                                   |                                                                                     |               |         |                 |              |
| Раздел теста (из списка):     |                                   | ~                                                                                   |               |         |                 |              |
| Раздел теста (текст):         |                                   |                                                                                     |               |         |                 |              |
| Bonpoc:                       |                                   |                                                                                     |               |         |                 |              |
| Добавить тест Добавить вопрос | I                                 |                                                                                     |               |         |                 |              |
| Төст                          | Раздел теста                      | Вопрос                                                                              |               |         |                 |              |
| AutoCAD                       | Начальный                         | Расширение файла шаблона чертежа<br>AutoCAD                                         | Редактировать | Удалить | Добавить ответы | Предпросмотр |
| AutoCAD                       | Начальный                         | Основная система координат, в которой по<br>умолчанию начинается работа с системой: | Редактировать | Удалить | Добавить ответы | Предпросмотр |
| AutoCAD                       | Начальный                         | Командная строка предназначена для                                                  | Редактировать | Удалить | Добавить ответы | Предпросмотр |
| AutoCAD                       | Начальный                         | Лимиты чертежа в AutoCAD это                                                        | Редактировать | Удалить | Добазить ответы | Предпросмотр |
| AutoCAD                       | Начальный                         | Относительные декартовы координаты<br>чертежа                                       | Редактировать | Удалить | Добавить ответы | Предпросмотр |

#### 7.1.1 Поиск тестов

На вкладке «Тесты» доступен список всех загруженных в ПО «ЕдИПро (Единое Информационное Пространство)» тестов.

| Тестирование кандидатов - Тесты      |                             |                     |               |         |  |  |
|--------------------------------------|-----------------------------|---------------------|---------------|---------|--|--|
| Тесты Разделы тестов Бопросы Кандида | аты Тестирования кандидатов |                     |               |         |  |  |
| Тест:                                |                             | Найти               |               |         |  |  |
| Добавить тест                        |                             |                     |               |         |  |  |
| Название теста                       | Файл шаблона                | Дата добавления     |               |         |  |  |
| AC1                                  | AC.xisx                     | 17.11.2020 10:02:48 | Редактировать | Удалить |  |  |
| AutoCAD                              | AutoCAD.xisx                | 17.11.2020 13:43:45 | Редактировать | Удалить |  |  |
| GGX                                  | GGX.xisx                    | 17.11.2020 08:37:10 | Редактировать | Удалить |  |  |
| Petrel                               | Petrel.xisx                 | 02.12.2020 18:25:25 | Редактировать | Удалить |  |  |
| Roxar                                | Roxar.xisx                  | 26.11.2020 16:06:05 | Редактировать | Удалить |  |  |

Имеется возможность поиска теста по названию (части названия).

| Тестирование кандидатов - Разделы тестов |                         |               |         |  |  |
|------------------------------------------|-------------------------|---------------|---------|--|--|
| Тесты Разделы тестов Вопросы Кандидаты   | Тестирования кандидатов |               |         |  |  |
| Тест (из описка):                        | ~                       | Найти         |         |  |  |
| Тест (текст):                            |                         |               |         |  |  |
| Раздел теста:                            |                         |               |         |  |  |
| Добавить тест                            |                         |               |         |  |  |
| Тест                                     | Подраздел теста         |               |         |  |  |
| AC1                                      | Начальный2              | Редактировать | Удалить |  |  |
| AutoCAD                                  | Начальный               | Редактировать | Удалить |  |  |
| AutoCAD                                  | Средний                 | Редактировать | Удалить |  |  |
| GGX                                      | Начальный               | Редактировать | Удалить |  |  |
| GGX                                      | Продвинутый             | Редактировать | Удалить |  |  |
| GGX                                      | Средний                 | Редактировать | Удалить |  |  |

На вкладке «Разделы тестов» отображаются все имеющиеся разделы (сложности) тестов.

Имеется возможность поиска теста и раздела теста по названию (части названия).

## 7.1.2 Загрузка теста из файла

Чтобы загрузить тест из файла, необходимо на вкладке «Тесты», «Разделы тестов» или «Вопросы» нажать кнопку «Добавить тест».

В открывшемся окне необходимо указать название теста, выбрать шаблон теста в формате xlsx и нажать «Сохранить». После этого в ПО «ЕдИПро (Единое Информационное Пространство)» будут загружены тест, его разделы и вопросы с вариантами ответов.

| Добавление теста         |                           |
|--------------------------|---------------------------|
| Название тестирования: * |                           |
| Хівх-шаблон: ^           | Ofson                     |
| Сохранить                | Отмена                    |
|                          | Contraction of the second |

ВНИМАНИЕ! Если одноимённый тест уже имеется в ПО «ЕдИПро (Единое Информационное Пространство)», он будет удалён и загружен заново.

#### 7.1.3 Редактирование и удаление тестов

На вкладке «Тесты» имеется возможность редактирования и удаления тестов. Для этого необходимо нажать соответствующую кнопку напротив названия теста.

| <sup>р</sup> едактирование теста |      |           |        |
|----------------------------------|------|-----------|--------|
| азвание тестирования: *          |      |           |        |
| AC1                              |      |           |        |
|                                  |      |           |        |
|                                  |      | Сохранить | Отмена |
|                                  | <br> |           |        |

Для редактирования доступно только название теста.

При удалении теста удалятся все его вопросы, а также данные о его прохождении кандидатами.

На вкладке «Разделы тестов» имеется возможность редактирования и удаления разделов тестов. Для этого необходимо нажать соответствующую кнопку напротив названия раздела теста.

| Редактирование раздела теста   |           |        |
|--------------------------------|-----------|--------|
| Подраздел (сложность) теста: * |           |        |
| Начальный                      |           |        |
| Предельное время по умолчанию: |           |        |
|                                |           |        |
| Число вопросов по умолчанию:   |           |        |
|                                |           |        |
|                                |           |        |
|                                | Сохранить | Отмена |

Для редактирования доступно название раздела теста. Можно также указать предельное время и число вопросов по умолчанию.

При удалении раздела теста удалятся все его вопросы, а также данные о его прохождении.

## 7.1.4 Поиск вопросов

| Тестирование кандидат         | ов - Вопросы                      |                                                                                     |               |         |                 |              |
|-------------------------------|-----------------------------------|-------------------------------------------------------------------------------------|---------------|---------|-----------------|--------------|
| Тесты Разделы тестов Вопросы  | Кандидаты Тестирования кандидатов |                                                                                     |               |         |                 |              |
| Тест (из списка):             |                                   | ~                                                                                   | Найти         |         |                 |              |
| Тест (текст):                 |                                   |                                                                                     |               |         |                 |              |
| Раздел теста (из списка):     |                                   | ~                                                                                   |               |         |                 |              |
| Раздел теста (текст):         |                                   |                                                                                     |               |         |                 |              |
| Bonpoc:                       |                                   |                                                                                     |               |         |                 |              |
| Добавить тест Добавить вопрос |                                   |                                                                                     |               |         |                 |              |
| Тест                          | Раздел теста                      | Вопрос                                                                              |               |         |                 |              |
| AutoCAD                       | Начальный                         | Расширение файла шаблона чертежа<br>AutoCAD                                         | Редектировать | Удалить | Добавить ответы | Предпросмотр |
| AutoCAD                       | Начальный                         | Основная система координат, в которой по<br>умолчанию начинается работа с системой: | Редактировать | Удалить | Добавить ответы | Предпросмотр |
| AutoCAD                       | Начальный                         | Командная строка предназначена для                                                  | Редактировать | Удалить | Добазить ответы | Предпросмотр |
| AutoCAD                       | Начальный                         | Лимиты чертежа в AutoCAD это                                                        | Редактировать | Удалить | Добавить ответы | Предпросмотр |
| AutoCAD                       | Начальный                         | Относительные декартовы координаты чертежа                                          | Редактировать | Удалить | Добавить ответы | Предпросмотр |
| AutoCAD                       | Начальный                         | пользовательский профиль в AutoCAD                                                  | Редактировать | Удалить | Добавить ответы | Предпросмотр |
|                               |                                   |                                                                                     |               |         |                 |              |

На вкладке «Вопросы» отображаются вопросы всех имеющихся тестов.

Имеется возможность поиска по тексту вопроса, по тесту и по разделу теста.

## 7.1.5 Добавление, редактирование и удаление вопросов

Чтобы добавить вопрос, нажмите «Добавить вопрос» на вкладке «Вопросы».

| Добавление вопр                | оса для тести | рования при | трудоустрой | стве   |
|--------------------------------|---------------|-------------|-------------|--------|
| Тест; подраздел (сложность): * |               |             |             |        |
|                                |               |             |             | ~      |
| Bonpoc: *                      |               |             |             |        |
|                                |               |             |             |        |
| Пояснение:                     |               |             |             |        |
|                                |               |             |             |        |
| Графический образ 1:           |               |             |             |        |
|                                |               |             |             | Обзор  |
| Ширина графического образа 1:  |               |             |             |        |
|                                |               |             |             |        |
| Графический образ 2:           |               |             |             |        |
|                                |               |             |             | Обзор  |
| Ширина графического образа 2:  |               |             |             |        |
|                                |               |             |             |        |
|                                |               |             |             | _      |
|                                |               |             | Сохранит    | Отмена |

В окне добавления вопроса необходимо указать тест и раздел теста, а также текст вопроса. Поля «Пояснение», «Графический образ 1», «Ширина графического образа 1», «Графический образ 2», «Ширина графического образа 2» являются необязательными.

Чтобы отредактировать вопрос, на вкладке «Вопросы» нажмите «Редактировать» напротив текста вопроса.

| Редактирование вопроса для тестирования при трудоу                                               | стройстве |
|--------------------------------------------------------------------------------------------------|-----------|
| Тест; подраздел (сложность): *                                                                   |           |
| AutoCAD. Начальный                                                                               | ~         |
| Bonpoc: *                                                                                        |           |
| Основная система координат, в которой по умолчанию начинается работа с системой:                 |           |
| Пояснение:                                                                                       |           |
|                                                                                                  |           |
| Графический образ 1: На данный момент: photos/2020/12/14/101454_fvgkc.png  Очистить<br>Изменить: | Обзор     |
| Ширина графического образа 1:                                                                    |           |
| 200                                                                                              |           |
| Графический образ 2:                                                                             |           |
|                                                                                                  | Обзор     |
| Ширина графического образа 2:                                                                    |           |
|                                                                                                  |           |
|                                                                                                  |           |
| Сохрани                                                                                          | отмена    |

Так можно добавить графический образ к вопросу, загруженному из xlsx-файла. Вид формы редактирования вопроса аналогичен форме добавления вопроса.

Чтобы удалить вопрос, на вкладке «Вопросы» нажмите «Удалить» напротив текста вопроса. При удалении вопроса удаляться все ответы кандидатов на этот вопрос.

### 7.1.6 Добавление и удаление вариантов ответа

Чтобы внести изменение в состав вариантов ответа, на вкладке «Вопросы» нажмите «Добавить ответы» напротив текста вопроса.

Откроется окно со списком всех вариантов ответа на вопрос и с формой добавления варианта.

| — Назад                    |                                |                          |         |
|----------------------------|--------------------------------|--------------------------|---------|
| Добавление вариантов о     | ответа на вопрос "В каком моду | ле выполняется картопост | ооение" |
| Список вариантов ответа    |                                |                          |         |
| Вариант ответа             | Правильность варианта          | Порядок сортировки       |         |
| GeoAtlas                   | Да                             | 1                        | Удалить |
| GVERSE Geophysics          | Нет                            | 2                        | Удалить |
| WellBase                   | Нет                            | 3                        | Удалить |
| ZoneManager                | Нет                            | 4                        | Удалить |
| Добавление варианта ответа |                                |                          |         |
| Бариант ответа: *          |                                |                          |         |
|                            |                                |                          |         |
| графический образ:         |                                | 05000                    |         |
|                            |                                |                          |         |
| Порядок сортировки:        |                                |                          |         |
|                            |                                |                          |         |
| Правильность варианта: 🗆   |                                |                          |         |
|                            | Corr                           | ранить Отмена            |         |
|                            | Cox                            | o mena                   |         |

Для добавления варианта ответа введите его текст и нажмите «Сохранить». Флажком «Правильность варианта» отмечается, является ли вариант ответа верным или нет. В одном вопросе может быть несколько верных вариантов ответа или же не быть ни одного. Если выбран графический образ, он будет отображаться вместо текста варианта ответа. Можно указать порядок сортировки, в котором будут отображаться варианты при тестировании.

Для удаления варианта ответа нажмите «Удалить» напротив текста варианта.

#### 7.1.7 Предварительный просмотр вопроса

Для предварительного просмотра вопроса теста, на вкладке «Вопросы» нажмите «Предпросмотр» напротив текста вопроса.

В открывшемся окне будет дана возможность дать ответ, выбрав варианты. В зависимости от правильности ответа, при нажатии кнопки «Ответить» выйдет сообщение «Вы ответили верно» или «Вы ответили неверно».

| При загрузке инклинометрии                        | скважины обязательно указываются |
|---------------------------------------------------|----------------------------------|
| 🗆 Глубина, угол, азимут, магнитное склонение      |                                  |
| 🗹 Глубина, угол, азимут, проложение               | Сообщение с веб-страницы         |
| П Глубина, удлинение, азимут, магнитное склонение |                                  |
| 🗌 Глубина, угол, азимут                           | Вы ответили неверно              |
| Ответить                                          | ОК                               |
|                                                   |                                  |

## 7.1.8 Поиск кандидатов

На вкладке «Кандидаты» отображается список всех кандидатов для тестирования.

| -<br>Тестирование кандидатов - Кандидаты |                                  |             |               |             |               |  |  |  |  |
|------------------------------------------|----------------------------------|-------------|---------------|-------------|---------------|--|--|--|--|
| Тесты Разделы тестов Вопросы К           | андидаты Тестирования кандидатов |             |               |             |               |  |  |  |  |
| Кандидат:                                |                                  | Найти       |               |             |               |  |  |  |  |
| Добаеить кандидата                       |                                  |             |               |             |               |  |  |  |  |
| Кандидат                                 | Почта                            | Телефон     | Дата рождения | Образование |               |  |  |  |  |
| Иванов Иван Иванович                     | фыфыф@wewerwerw.ru               | -           | -             | -           | Редактировать |  |  |  |  |
| Корольков                                | andreykor@rambler.ru             | -           | -             | -           | Редактировать |  |  |  |  |
| Корольков 2                              | andrey.korolkov@lt-ps.ru         | -           | -             | -           | Редактировать |  |  |  |  |
| Current Control Control control          | pupkin@gmail.com                 | 333-222-111 | 17.10.2020    | -           | Deservices    |  |  |  |  |
| пулкин Басилии Басильевич                |                                  |             |               |             | Редактировать |  |  |  |  |

Имеется возможность поиска кандидата по имени.

Нажав на имя кандидата, можно открыть окно с информацией о кандидате и о пройденных им тестах.

| Канд             | идат на трудоустр                        | ойство Коро         | ЛЬКОВ      |          |                               |                              |                               |     |           |         |
|------------------|------------------------------------------|---------------------|------------|----------|-------------------------------|------------------------------|-------------------------------|-----|-----------|---------|
| ФИО              |                                          |                     |            |          |                               |                              |                               |     |           |         |
| Электро          | нная почта                               |                     |            | andreyko | r@rambler.ru                  |                              |                               |     |           |         |
| Мобильн          | ый телефон                               |                     |            | -        |                               |                              |                               |     |           |         |
| Дата рох         | кдения                                   |                     |            | -        |                               |                              |                               |     |           |         |
| Образов          | ание                                     |                     |            | Высшее   |                               |                              |                               |     |           |         |
| Образов          | ательные учреждения                      |                     |            | -        |                               |                              |                               |     |           |         |
| Ответст          | зенный                                   |                     |            | Корольк  | ов Андрей Юрьевич             |                              |                               |     |           |         |
| Редакти<br>Тести | добавить тестировани<br>ирования кандида | тов                 |            |          |                               |                              |                               |     |           |         |
| Төст             | Раздел теста                             | Ссылка              | Пароль     |          | Время отправки<br>уведомления | Время начала<br>тестирования | Время окончан<br>тестирования | ИЯ  | Результат |         |
| GGX              | Средний                                  | /candidate_test/13/ | TT4q1yZSnn | 5W       | 24.11.2020 23:06:56           | 25.11.2020 05:09:33          | 26.11.2020 11:10              | :33 | 1 из 10   | Удалить |
| Test 1           | базовый уровень                          | /candidate_test/14/ | DuUA4ZXma  | S8r      | 24.11.2020 08:52:33           | 24.11.2020 14:55:05          | 26.11.2020 11:58              | :33 | 8 из 15   | Удалить |
| Тест 3           | Продвинутый                              | -                   | -          |          |                               |                              |                               |     | -         | Удалить |
| <                |                                          |                     |            |          |                               |                              |                               |     |           |         |

## 7.1.9 Добавление и редактирование кандидатов

Чтобы добавить кандидата, на вкладке «Кандидаты» нажмите кнопку «Добавить кандидата».

В открывшемся окне необходимо указать ФИО кандидата и электронную почту. Необязательными являются поля «Мобильный телефон», «Дата рождения», «Образование», «Образовательные учреждения», «Ответственный».

| Добавление данных кандидата на трудоустройство |
|------------------------------------------------|
| ФИО: *                                         |
|                                                |
| Электронная почта: *                           |
|                                                |
| Мобильный телефон:                             |
|                                                |
| дата рождения.                                 |
| Образование:                                   |
| <b>v</b>                                       |
| Образовательные учреждения:                    |
|                                                |
|                                                |
|                                                |
|                                                |
|                                                |
| Ответственный:                                 |
| Начните вводить первые буквы                   |
| 🗑 Корольков Андрей Юрьевич                     |
|                                                |
| Сохранить Отмена                               |

Чтобы отредактировать данные кандидата, на вкладке «Кандидаты» нажмите кнопку «Редактировать» напротив ФИО кандидата, либо кнопку «Редактировать» на карточке кандидата.

| Редактирование данных кандидата | а на трудоустрой | ство            |
|---------------------------------|------------------|-----------------|
| ●NO: *                          |                  |                 |
| Корольков                       |                  |                 |
| Электронная почта: *            |                  |                 |
| andreykor@rambler.ru            |                  |                 |
| Мобильный телефон:              |                  |                 |
| Дата рождения:                  |                  |                 |
| Образование:                    |                  |                 |
| Высшее                          |                  | ~               |
| Образовательные учреждения:     |                  |                 |
|                                 |                  |                 |
|                                 |                  |                 |
|                                 |                  |                 |
|                                 |                  |                 |
| Ответственный:                  |                  |                 |
| Начните вводить первые буквы    |                  |                 |
| 🖥 Корольков Андрей Юрьевич      |                  |                 |
|                                 | c                | охранить Отмена |
|                                 |                  |                 |

## 7.1.10 Назначение тестирования кандидата

Чтобы назначить тестирование кандидата, на карточке кандидата нажмите «Добавить тестирование». В открывшемся окне выберите тестирование и его раздел.

| Добавление тестирования кандидата |        |
|-----------------------------------|--------|
| Уровень теста: ^                  |        |
| Petrel. Начальный                 | ~      |
|                                   |        |
| Сохранить                         | Отмена |
|                                   |        |

После сохранения тест добавиться в список.

| Кандидат на трудоустройство Корольков |                                           |                     |              |                               |                              |                                 |           |         |                        |
|---------------------------------------|-------------------------------------------|---------------------|--------------|-------------------------------|------------------------------|---------------------------------|-----------|---------|------------------------|
| ФИО                                   |                                           |                     |              | Корольков                     |                              |                                 |           |         |                        |
| Электрон                              | ная почта                                 |                     |              | andreykor@rambler.ru          |                              |                                 |           |         |                        |
| Мобильн                               | ый телефон                                |                     |              | -                             |                              |                                 |           |         |                        |
| Дата рож                              | дения                                     |                     |              | -                             |                              |                                 |           |         |                        |
| Образов                               | ание                                      |                     |              | Высшее                        |                              |                                 |           |         |                        |
| Образов                               | ательные учреждения                       |                     |              | -                             |                              |                                 |           |         |                        |
| Ответств                              | енный                                     |                     |              | Корольков Андрей Юрьевич      |                              |                                 |           |         |                        |
| Редакти<br>Тести                      | добавить тестирования<br>прования кандида | тов                 |              |                               |                              |                                 |           |         |                        |
| Тест                                  | Раздел теста                              | Ссылка              | Пароль       | Время отправки<br>уведомления | Время начала<br>тестирования | Время окончания<br>тестирования | Результат |         |                        |
| Petrel                                | Начальный                                 | -                   | -            |                               |                              |                                 | -         | Удалить | Запустить тестирование |
| Test 1                                | базовый уровень                           | /candidate_test/14/ | DuUA4ZXmaS8r | 24.11.2020 08:52:33           | 24.11.2020 14:55:05          | 26.11.2020 11:58:33             | 8 из 15   | Удалить |                        |

Для запуска тестирования кандидата нажмите напротив теста кандидата кнопку «Запустить тестирование». После этого на указанный адрес электронной почты кандидата придёт письмо со ссылкой на тест и паролем теста. Для прохождения теста кандидат должен будет перейти по ссылке и ввести пароль. Ссылка, пароль и время прохождения теста отобразится в списке тестов.

#### 7.1.11 Поиск информации о тестировании кандидатов

На вкладке «Тестирования кандидатов» отображается список всех назначенных кандидатам тестирований.

| Тесты Разделы тестов Вопросы | Кандидаты Тестирования кандидатов |                 |                     |              |                                  |                                 |                                    |           |
|------------------------------|-----------------------------------|-----------------|---------------------|--------------|----------------------------------|---------------------------------|------------------------------------|-----------|
| Кандидат:                    |                                   | ~               | Найти               |              |                                  |                                 |                                    |           |
| Тест:                        |                                   | ~               |                     |              |                                  |                                 |                                    |           |
| Раздел теста:                |                                   | ~               |                     |              |                                  |                                 |                                    |           |
|                              |                                   |                 |                     |              |                                  |                                 |                                    |           |
| Кандидат                     | Тест                              | Раздел теста    | Ссылка              | Пароль       | Время<br>отправки<br>уведомления | Время<br>начала<br>тестирования | Время<br>окончания<br>тестирования | Результат |
| Корольков                    | Petrel                            | Начальный       | -                   | -            |                                  |                                 |                                    | -         |
| Корольков                    | Test 1                            | базовый уровень | /candidate_test/14/ | DuUA4ZXmaS8r | 24.11.2020<br>08:52:33           | 24.11.2020<br>14:55:05          | 26.11.2020<br>11:58:33             | 8 из 15   |
| Корольков 2                  | AutoCAD                           | Начальный       | /candidate_test/24/ | zbypzwxvcOoX | 14.12.2020<br>09:46:18           | 14.12.2020<br>09:54:35          |                                    | 0 из 1    |
| Корольков 2                  | GGX                               | Продвинутый     | /candidate_test/19/ | ZmjNp3gbNRtN | 26.11.2020<br>13:43:52           |                                 |                                    | -         |

Имеется возможность поиска по ФИО кандидата, тесту и разделу теста.

В случае прохождения кандидатом тестирования в колонке «Результат» отображается ссылка на подробный отчёт об ответах кандидата на вопросы.
| Ізчало | Окончание           | Bonpoc                                                                                                    | Варианты кандидата                                                                                                    | Правильные варианты                                                                                                    | Правильност<br>ответа |
|--------|---------------------|----------------------------------------------------------------------------------------------------|----------------------------------------------------------------------------------------------------|----------------------------------------------------------------------------------------------------|-----------------------|
|        | 26.11.2020 11:56:11 | Microsoft Word 2000 – это                                                                                                    | <ul> <li>Система создания, оформления, редактирования и<br/>сохранения в различных форматах документов разных видов</li> </ul>                                                                                                    | <ul> <li>Система создания, оформления, редактирования и сохранения<br/>в различных форматах документов разных видов</li> </ul>                                                                                                    | Да                    |
|        | 26.11.2020 11:56:15 | Какое расширение имеют файлы Miscosoft Word?                                                                                                    | • .doc                                                                                                    | • .doc<br>• .dot                                                                                                    | Нет                   |
|        | 26.11.2020 11:56:23 | Как сохранить уже созданный Документ Word в<br>другом формате?                                                                                      | <ul> <li>Выбрать в меню «Файл» пункт «Сохранить как» и выбрать<br/>необходимый формат</li> </ul>                                                                                                    | <ul> <li>Выбрать в меню «Файл» пункт «Сохранить как» и выбрать<br/>необходимый формат</li> </ul>                                                                                                    | Да                    |
|        | 26.11.2020 11:56:32 | Как выбираются шрифтовое оформление текста?                                                                                                    | <ul> <li>Путем выбора в мено «формать пункта «Шрифть, в<br/>диалоговом окне «Шрифть</li> </ul>                                                                                                    | <ul> <li>Нажатием соответствующих кнопок в панели инструментов<br/>«Форматирование».</li> <li>Птуте выбора в меню «Формат» пункта «Шрифт», в диалоговом<br/>окие «Шрифт»</li> </ul>                                                                                                    | Нет                   |
|        | 26.11.2020 11:56:56 | Как скопировать фрагмент в буфер обмена?                                                                                                    | <ul> <li>Выделить фрагмент текста и нажать на кнопку «Колировать»<br/>в панели инструментов «Стандартная»</li> <li>Выделить фрагмент тексти и воспользоваться комбинацией<br/>клавищ (СТКЦ.)-(С)</li> <li>Выделить фрагмент текста и воспользоваться комбинацией<br/>клавищ (СТКЦ.)-(Interc)</li> </ul> | <ul> <li>Выделить фрагмент текста и нажать на кнопку «Копировать» в<br/>панели инструментов «Стандартная».</li> <li>Выделить брагмент текста и воспользоваться комбинацией<br/>клавищ (СТЯСІ,НС)</li> <li>Выделить фрагмент текста и воспользоваться комбинацией<br/>клавищ (СТЯСІ,НС)</li> </ul> | Да                    |
|        | 26.11.2020 11:57:12 | Как оделять так, чтобы текст начинался с новой<br>страницы?                                                                                         | <ul> <li>Вставить перед текстом пустые строки</li> <li>Выбрать в мено «Формать пункт «Абазц» и на закладие<br/>«Положение на странице» установить во включенное<br/>состояние переключатель «с новой страницы»</li> </ul>                                                                               | <ul> <li>Воспользоваться комбинацией клавиш [SHIFT]+[ENTER]</li> <li>Выбрать в меню «сормать пункт «Абзаць и на закладке<br/>«Положине на страницы» установить во вслюченное состояние<br/>переключатель «с мовой страницы»</li> </ul>                                                            | Нет                   |
|        | 26.11.2020 11:57:32 | Что нужно сделать, чтобы рисунок при работе с<br>документом загружался из графического файла и<br>быо бы не виде в документе и управлистся в доктом | <ul> <li>В меню «Вставка» выбрать пункт «Рисунок», затем пункт «Из<br/>файла», щелкнуть по названию рисунка и в раскрывающемся<br/>описка возра вклопи «Вставка», выблать пункт «Связать с</li> </ul>                                                                                                   | <ul> <li>В меню «Вотавка» выбрать пункт «Рисунок», затем пункт «Из<br/>файла», щелкнуть по названию рисунка и в раскрывающемся<br/>описке возпе кумпки «Вотавка», выблать почкт «Связать о</li> </ul>                                                                                             | Да                    |

## 7.1.12 Тестирование сотрудников

На вкладке «Тестирование сотрудников» отображается список всех тестирований, назначенных сотрудникам с учётной записью в ПО «ЕдИПро (Единое Информационное Пространство)».

| Тестирование кандидатов - Тестирования сотрудников |                       |                         |                          |                    |                        |                           |           |         |
|----------------------------------------------------|-----------------------|-------------------------|--------------------------|--------------------|------------------------|---------------------------|-----------|---------|
| Тесты Разделы тестов Во                            | просы Кандидаты       | Тестирования кандидатов | Тестирования сотрудников | Справка            |                        |                           |           |         |
| Сотрудник:                                         | Начните вводить первы | е буквы                 |                          | Найти              |                        |                           |           |         |
| Тест:                                              |                       |                         | ~                        |                    |                        |                           |           |         |
| Раздел теста:                                      |                       |                         | ~                        |                    |                        |                           |           |         |
| Добавить тестирование<br>Сотрудник                 | Тест                  | Раздел теста            | Время от                 | правки уведомления | Время                  | Время                     | Результат |         |
|                                                    |                       |                         |                          |                    | начала<br>тестирования | окончания<br>тестирования |           |         |
| Зиннатуллин Даниил Фларисович                      | Тесты для работников  | TECT 1                  | 24.06.202                | 1 09:07:34         | 24.06.2021<br>09:18:44 | 24.06.2021<br>09:19:13    | 7 из 12   | Удалить |
| Корольков Андрей Юрьевич                           | Тесты для работников  | TECT 1                  | 24.06.202                | 1 09:03:15         | 24.06.2021<br>09:04:47 | 24.06.2021<br>09:06:18    | 2 из 12   | Удалить |

Имеется возможность поиска по ФИО кандидата, тесту и разделу теста.

В случае прохождения кандидатом тестирования в колонке «Результат» отображается ссылка на подробный отчёт об ответах сотрудника на вопросы.

| Ответы сотрудника Корольков Андрей Юрьевич в тестировании Тесты для работников. ТЕСТ 1 |                     |                                                                                                    |                                                                                                    |                                                                                                    |                        |  |  |
|----------------------------------------------------------------------------------------|---------------------|----------------------------------------------------------------------------------------------------|----------------------------------------------------------------------------------------------------|----------------------------------------------------------------------------------------------------|------------------------|--|--|
| Начало                                                                                 | Окончание           | Вопрос                                                                                                    | Варианты кандидата                                                                                                    | Правильные варианты                                                                                                    | Правильность<br>ответа |  |  |
|                                                                                        | 24.06.2021 09:04:56 | Установленный способ осуществления<br>деятельности или процесса – это:                                                     | • б) процедура                                                                                                    | • б) процедура                                                                                                    | Да                     |  |  |
|                                                                                        | 24.06.2021 09:05:12 | Действие, направленное на<br>устранение причины несоответствия и<br>предотвращающее его повторение<br>возникновение – это: | <ul> <li>б) предупреждающее действие</li> </ul>                                                                                                    | • а) коррекция                                                                                                    | Нет                    |  |  |
|                                                                                        | 24.06.2021 09:05:20 | К экологическим аспектам, не<br>характерным для Общества,<br>относятся:                                                    | • б) образование радиоактивных отходов                                                                                                    | <ul> <li>в) потребление топливно-энергетических<br/>и природных ресурсов</li> </ul>                                                                                                    | Нет                    |  |  |
|                                                                                        | 24.06.2021 09:05:26 | Организационная структура:                                                                                                 | <ul> <li>б) является внутренним фактором,<br/>влияющим на Общество</li> </ul>                                                                                                    | <ul> <li>а) является внешним фактором,<br/>влияющим на Общество</li> </ul>                                                                                                    | Нет                    |  |  |
|                                                                                        | 24.06.2021 09:05:31 | В состав ЛНА Общества входят:                                                                                              | • б) инструкции внутреннего происхождения                                                                                                    | • в) методики внешнего происхождения                                                                                                    | Нет                    |  |  |
|                                                                                        | 24.06.2021 09:05:44 | Управление рисками в Обществе<br>включает выполнение следующих<br>мероприятий:                                             | <ul> <li>б) идентификация риска, анализ и оценка<br/>рисков, выбор способов реагирования на<br/>риск, разработка и внедрение контрольных<br/>процедур; мониторинг рисков и контрольных<br/>процедур;</li> </ul> | <ul> <li>а) идентификация риска и анализ,<br/>выбор способов реалирования на риск;<br/>разработка и внедречие контрольных<br/>процедур; мониторинг рисков и<br/>контрольных процедур</li> </ul> | Нет                    |  |  |
|                                                                                        | 24.06.2021 09:05:51 | Приказы, распоряжения, протоколы<br>представляют собой:                                                                    | <ul> <li>б) организационно-распорядительную<br/>документацию</li> </ul>                                                                                                    | • а) нормативную документацию                                                                                                    | Нет                    |  |  |

Чтобы назначит сотруднику тестирование, нажмите кнопку «Добавить тестирование». В открывшейся форме выберите сотрудника, уровень теста и нажмите «Сохранить». После этого информация о тестировании добавится на экран «Тестирование сотрудников». Чтобы запустить тестирование для сотрудника, нажмите кнопку «Запустить тестирование» в правой части списка.

| Сотрудник                | Тест                 | Раздел теста | Время отправки<br>уведомления | Время<br>начала<br>тестирования | Время<br>окончания<br>тестирования | Результат |         |                        |
|--------------------------|----------------------|--------------|-------------------------------|---------------------------------|------------------------------------|-----------|---------|------------------------|
| Жевнова Елена Евгеньевна | Тесты для работников | TECT 1       |                               |                                 |                                    | -         | Удалить | Запустить тестирование |

Сотрудник получит уведомление по электронной почте со ссылкой на форму тестирования. Запись о необходимости пройти тестирование появится в его Личном кабинете.

# 7.2 Прохождение тестирования кандидатов

После запуска тестирования для кандидата, ему на почту придёт уведомление со ссылкой на тест и паролем теста. После перехода по ссылке кандидат должен ввести пароль теста.

| · |  |  |
|---|--|--|
|   |  |  |
|   |  |  |

После ввода пароля кандидат попадает на экран начала тестирования.

| ΦNO                      | Корольков |
|--------------------------|-----------|
| Тест                     | Petrel    |
| Раздел (оложность) теста | Начальный |
|                          |           |
| Начать тестирование      |           |

Тестирование начнётся после того, как кандидат нажмёт кнопку «Начать тестирование». Кандидату последовательно будет предложено ответить на вопросы.

| Лицензии каких модулей потребуются, чтобы решить задачу оценки неопределенностей с перестроением геологической<br>основы модели и изменением параметров гидродинамической модели |
|----------------------------------------------------------------------------------------------------|
| Прафический интерфейс, Дикайнер Геологии, Автоматикиированкая адаптация                                                                                                    |
| 🗌 Графический интерфейс, Дикайнер Геолопии, Автоматикиированкая адаптация, Черная нефть, Композиционкая модель                                                                   |
| 🗆 Графический интерфейс, Дикайнер Геолопии, Автоматизированкая адаптация, Композиционная модель                                                                                  |
| 🗆 дизалжер Геологии, Автоматизированная адаптация, Композиционная модель                                                                                                    |
| Ответить                                                                                                    |

После ответа на все вопросы кандидат увидит краткую информацию о пройденном тестировании, включая количество верных и неверных ответов.

| OΝΦ                      | Пупкин Басилий Васильевич |
|--------------------------|---------------------------|
| Тест                     | Test 1                    |
| Раздел (сложность) теста | продвинутый уровень       |
| Начало тестирования      | 22.11.2020 13:38          |
| Окончание тестирования   | 26.11.2020 07:42          |
| Правильных ответов       | 5 из 30                   |

Тесты для сотрудников, заведённые с экрана «Тестирование сотрудников», не требуют ввода пароля. Для их прохождения сотрудник должен быть залогинен в Личном кабинете под своей учётной записью.

# 8 Командировки

# 8.1 Поиск заявок на командировки

Откройте пункт меню «Командировки», в результате откроется форма поиска заявок на командировки.

| Командировк                        | KN .                     |                          |                         |                           |                                               |                    |                    |                    |                         |
|------------------------------------|--------------------------|--------------------------|-------------------------|---------------------------|-----------------------------------------------|--------------------|--------------------|--------------------|-------------------------|
| Главная Справка                    | Отчеты                   |                          |                         |                           |                                               |                    |                    |                    |                         |
| Выборка:                           | Все заявки               |                          |                         | ~                         | Найти                                         |                    |                    |                    |                         |
| Работник:                          | Начните вво,             | дить первые буквы        |                         |                           |                                               |                    |                    |                    |                         |
| Руководитель<br>структурного       | Начните вво,             | дить первые буквы        |                         |                           |                                               |                    |                    |                    |                         |
| подразделения:<br>Заявка заведена: |                          |                          |                         |                           |                                               |                    |                    |                    |                         |
|                                    | -                        |                          |                         |                           |                                               |                    |                    |                    |                         |
| Номер заявки:                      |                          |                          |                         |                           |                                               |                    |                    |                    |                         |
| Добавить заявку на                 | командировку Эк          | спортировать выбо        | орку в формате          | таблицы                   |                                               |                    |                    |                    |                         |
|                                    |                          |                          |                         |                           |                                               |                    |                    |                    |                         |
| No                                 | Работник                 | Причина                  | Дата/<br>время<br>ухода | Дата/<br>время<br>прихода | Руководитель<br>структурного<br>подразделения | Статус<br>заявки   | Заявка<br>заведена | Автор              | Организация             |
| K/O/2025/000001                    | Тестовый<br>Пользователь | Посещение<br>поликлиники | 12.02.2025<br>17:38     | 12.02.2025<br>20:38       | Суперадминистратор                            | На<br>согласовании | 12.02.2025         | Суперадминистратор | Основная<br>организация |

# Поля формы поиска:

## Командировки

| Главная Справка Отчеты                      |                                                         |
|---------------------------------------------|---------------------------------------------------------|
| Выборка:                                    | Все заявки У Найти                                      |
| Работник:                                   | Начните вводить первые буквы<br>Ф Тестовый Пользователь |
| Руководитель структурного<br>подразделения: | Начните вводить первые буквы                            |
|                                             |                                                         |
|                                             | Найти                                                   |

После выбора критерия поиска нажать кнопку

• Поле Выборка - выпадающее меню с категориями заявок:

Выборка:

Работник:

Все заявки – список всех заявок созданных в ПО «ЕдИПро (Единое Информационное Пространство)»;

Мои заявки – заявки, созданные пользователем; Заявки на согласовании - заявки, которые пользователь должен согласовать; Согласованные заявки – заявки, у которых статус «Согласование завершено»

- Работник фамилия работника, отправляемого в командировку.
   После введения первых букв выпадает список работников.
- Руководитель структурного подразделения фамилии сотрудников, которые могут согласовывать заявку.

Для просмотра описания заявки нажмите на ее номер в ячейке «№» или на фамилию работника. В результате откроется окно описание заявки.

| Странов Информационнов Пространство) |                                               |                                        | <b>Суперадминистратор</b> |
|--------------------------------------|-----------------------------------------------|----------------------------------------|---------------------------|
| 🖀 Личный кабинет                     | Заявка на командировку К/О/2                  | 025/000001                             |                           |
| 🐣 Орг.структура                      | Номер заявки                                  | Заявка на командировку К/О/2025/000001 |                           |
| 🖹 Договоры                           | Дата заявки                                   | 12.02.2025 17:38:45                    |                           |
| <b>П</b> Тех.заявки                  | Дата начала согласования                      | 12.02.2025 17:43:37                    |                           |
| 🗁 Анкетирование                      | Дата окончания согласования                   | -                                      |                           |
| 🖌 Тестирование                       | Автор заявки                                  | Суперадминистратор                     |                           |
| 🚍 Командировки                       | Работник                                      | Тестовый Пользователь                  |                           |
|                                      | Подразделение                                 | Основное структурное подразделение     |                           |
| и положения                          | Должность                                     | -                                      |                           |
| 🔑 Администрирование <                | Расположение                                  | -                                      |                           |
|                                      | Рабочий e-mail                                |                                        |                           |
|                                      | Причина                                       | Посещение поликлиники                  |                           |
|                                      | Дата/время ухода                              | 12.02.2025 17:38                       |                           |
|                                      | Дата/время прихода                            | 12.02.2025 20:38                       |                           |
|                                      | Руководитель структурного подразделения       | Суперадминистратор                     |                           |
|                                      | Примечания                                    | -                                      |                           |
|                                      | Статус заявки                                 | На согласовании                        |                           |
|                                      | Редактировать заявку Завершить процесс соглас | Ования <u>Удалить заявку</u>           |                           |

## Документы

Загрузка документов файл: \* Выбор файла Не выбран ни один файл Группа: \* Прочие Сохранить Сохранить Документ Группа Номер версии Число страниц Дата добавления Кем добавлен А Документов не загружено.

# Просмотр процесса согласования Завершить процесс согласования при наличии замечаний

# 8.2 Создание новой заявки на командировку.

### 8.2.1 Создание карточки заявки

Зайдите на Главную страницу пункта меню «Командировки». Нажмите

Добавить заявку на командировку

В результате откроется форма добавления заявки:

# Создание заявки на командировку

#### Работник: \*

Начните вводить первые буквы...

#### 🛱 Суперадминистратор

#### Причина: \* Выбрать из справочника

| Дата | ухода |  |
|------|-------|--|
|      |       |  |

12.02.2025

Время ухода

17:47

Дата прихода

12.02.2025

Время прихода

20:47

Примечания:

#### Руководитель структурного подразделения: \*

Начните вводить первые буквы...

Сохранить Отмена

По умолчанию заполняется поле Работник – фамилия пользователя, создающего заявку.

В поле «Причина» можно ввести произвольный текст, либо выбрать значение из выпадающего списка, нажав кнопку «Выбрать из справочника».

| оичина: *               |   |
|-------------------------|---|
|                         | ~ |
|                         |   |
| Посещение поликлиники   |   |
| Подрядчик               |   |
| Конференция             |   |
| Семинар                 |   |
| ГИБДД                   |   |
| Нотариус                |   |
| Суд                     |   |
| МФЦ                     |   |
| ТСЖ                     |   |
| Семейные обстоятельства |   |

В поле «Дата ухода» по умолчанию ставится значение текущей даты.

«Время ухода» - текущее время

«Дата прихода» - текущая дата

«Время прихода» - текущая дата + 3 часа.

Все поля можно откорректировать.

В поле «Примечание» можно написать объяснение. Поле необязательное.

Поле «Руководитель структурного подразделения» автоматически заполняется значением «Фамилия руководителя структурного подразделения работника». Поле также можно корректировать.

Сохранить

## ВНИМАНИЕ! Поля, отмеченные \* обязательны для заполнения.

Для сохранения заявки надо нажать кнопку

Соответственно, на этом этапе добавление заявки можно отменить нажатием

Редактировать или удалять заявки можно нажав соответствующе кнопки.

Отмена

Редатировать заявку

| П   |    |       |      |     |         |               |     | <b>U</b> |       |       |        |      |             |
|-----|----|-------|------|-----|---------|---------------|-----|----------|-------|-------|--------|------|-------------|
| 111 | nи | просм | отпе | Kar | точки   | <b>333BKN</b> | K   | неи      | можно | ппик  | пепить | TOKY | VMeht       |
| 11  | pn | npoom | orpe | nup | JIO IMI | JUNDKI        | IX. | non      | MOMIO | mpmix | pennib | дoк. | y 10101111. |

| то бы при                  | икрепить доку | мент нажмите | Обзор                |                 |              |
|----------------------------|---------------|--------------|----------------------|-----------------|--------------|
| Докумен                    | ты            |              |                      |                 |              |
| Загрузка докуме<br>Файл: * | нтов          |              |                      |                 |              |
|                            |               |              |                      |                 | Обзор        |
| Группа: *                  |               |              |                      |                 |              |
| Прочие                     |               |              |                      |                 | ~            |
|                            |               |              |                      |                 | Сохранить    |
| Документ                   | Группа        | Номер версии | Число страниц        | Дата добавления | Кем добавлен |
|                            |               | Докум        | ментов не загружено. |                 |              |
| <                          |               |              |                      |                 | >            |

Выбор загружаемого файла производится стандартным диалогом выбора файла MS Windows (Home/Pro). Выберите прикрепляемый файл. В результате адрес файла будет записан в адресную строку. Группа по умолчанию выбирается «Прочие».

| Сохр<br>Нажмите      | анить                    |       |
|----------------------|--------------------------|-------|
| Документы            |                          |       |
| Файл: *              |                          |       |
| D:\Тестирование ново | й системы договоров.docx | Обзор |

### 8.2.2 Запуск процесса согласования заявок

После добавления заявки в ПО «ЕдИПро (Единое Информационное Пространство)» и загрузки необходимых документов, можно запустить процедуру согласования.

| Для этого нажмите     | Запустить процесс согласования внизу экрана договора. |     |
|-----------------------|-------------------------------------------------------|-----|
| После нажатия кноп    | Запустить процесс согласования выдается сообщени      | (e: |
| Сообщение с веб-стран | ницы                                                  |     |
| ге                    | е запуск процесса согласования                        |     |
| Уł<br>3я              | ОК Отмена                                             |     |

В результате Руководитель структурного подразделения получит по электронной почте уведомление о начале процесса согласования. В почтовом сообщении будет прямая ссылка на экран согласуемой заявки

Заявка так же попадает в личный кабинет согласующего. Также посмотреть заявку можно на главной странице нажав поле «№» или «Описание заявки». При просмотре заявки

|               | Запустить процесс согласования |              | Просмотр процесса согласования |
|---------------|--------------------------------|--------------|--------------------------------|
| кнопка-ссылка |                                | изменится на |                                |
|               |                                |              |                                |

### 8.2.3 Просмотр процесса согласования заявок

Просмотр процесса согласования

После нажатия кнопки

в левом нижнем углу карточки заявки,

откроется следующее окно:

⊢назад Заявка на командировку К/О/2025/000001

| Пользователь       | Должность     | Отдел                                    | Итерация | Статус<br>согласования | Дата<br>заключения | Дата начала<br>согласования | Заключение | Приме |
|--------------------|---------------|------------------------------------------|----------|------------------------|--------------------|-----------------------------|------------|-------|
| Суперадминистратор | Администратор | Основное<br>структурное<br>подразделение | 1        | На<br>согласовании     |                    | 12.02.2025<br>17:43:37      |            |       |
| ~                  |               |                                          |          |                        |                    |                             |            |       |

## 8.2.4 Согласование заявки

Руководитель структурного подразделения получает по электронной почте уведомление о начале согласования заявки на командировку. В сообщении содержится ссылка на форму согласования указанной заявки.

Также согласующий может видеть эту заявку в своем личном кабинете.

| Согласование заявок на командиров | ки                                                                             |                 |                                |
|-----------------------------------|--------------------------------------------------------------------------------|-----------------|--------------------------------|
| Дата разработки                   | Название задачи                                                                | Статус          | Роль пользователя              |
| 12.02.2025 17:38                  | К/О/2025/000001. Тестовый Пользователь, с 12.02.2025 17:38 по 12.02.2025 20:38 | На согласовании | Пользователь, создавший заявку |

После нажатия на ссылку в уведомлении или в Личном кабинете открывается экран описания интересующей заявки с формой согласования.

# Заявка на командировку К/О/2025/000001

| Номер заявки                            | Заявка на командировку К/О/2025/000001 |
|-----------------------------------------|----------------------------------------|
| Дата заявки                             | 12.02.2025 17:38:45                    |
| Дата начала согласования                | 12.02.2025 17:43:37                    |
| Дата окончания согласования             | -                                      |
| Автор заявки                            | Суперадминистратор                     |
| Работник                                | Тестовый Пользователь                  |
| Подразделение                           | Основное структурное подразделение     |
| Должность                               | -                                      |
| Расположение                            | -                                      |
| Рабочий e-mail                          |                                        |
| Причина                                 | Посещение поликлиники                  |
| Дата/время ухода                        | 12.02.2025 17:38                       |
| Дата/время прихода                      | 12.02.2025 20:38                       |
| Руководитель структурного подразделения | Суперадминистратор                     |
| Примечания                              | -                                      |
| Статус заявки                           | На согласовании                        |

Редактировать заявку

Завершить процесс согласования

<u>Удалить заявку</u>

| Выбор файла   | Не выбран ни один файл |                              |                                |                 |                       |
|---------------|------------------------|------------------------------|--------------------------------|-----------------|-----------------------|
| Группа: *     |                        |                              |                                |                 |                       |
| Прочие        |                        |                              |                                |                 |                       |
|               |                        |                              |                                |                 | Сохра                 |
| Документ      | Группа                 | Номер версии                 | Число страниц                  | Дата добавления | Сохра<br>Кем добавлен |
| Документ      | Группа                 | Номер версии<br>Документов г | Число страниц<br>не загружено. | Дата добавления | Сохра<br>Кем добавлен |
| Документ      | Группа                 | Номер версии<br>Документов н | Число страниц<br>не загружено. | Дата добавления | Сохра                 |
| Документ<br>∢ | Группа                 | Номер версии<br>Документов н | Число страниц<br>не загружено. | Дата добавления | Сохра                 |

Нажав кнопку

, Согласующий открывает форму согласования

| Согласование           |           |
|------------------------|-----------|
| Статус согласования: * |           |
| Согласован             | ~         |
| Текст заключения:      |           |
|                        |           |
|                        |           |
|                        |           |
|                        |           |
|                        |           |
|                        |           |
|                        | Сохранить |
|                        |           |

Статус согласования может быть «Согласован», «Замечания», «Переадресован». Если пользователь поставил статус согласования «Замечания», в поле текст заключения он формирует свои замечания. Данный текст появляется в поле «Заключение». Если есть замечания, нужно перезапустить процесс согласования, нажав кнопку

Перезапустить процесс согласования

Заявку на командировку согласует один согласующий . Это или руководитель подразделения или его заместитель, или сотрудник, которому переадресована заявка.

В случае «Статуса согласования» «Переадесован», пользователь, которому переадроесован договор, получает по электронной почте уведомление.

Если нет замечаний и возражений, согласующий ставит в поле Статус согласования значение «Согласован» и нажимает кнопку «Сохранить».

| Согласование           |           |
|------------------------|-----------|
| Статус согласования: * |           |
| Согласован             | ~         |
| Текст заключения:      |           |
|                        |           |
|                        |           |
|                        |           |
|                        |           |
|                        |           |
|                        |           |
|                        | Сохранить |
|                        |           |

После того, как заявка будет согласована, ее статус поменяется на «Согласование завершено». Работник получает право отбыть в местную командировкую

| Дата/время ухода                        | 03.09.2020 14:23         |
|-----------------------------------------|--------------------------|
| Дата/время прихода                      | 03.09.2020 17:23         |
| Руководитель структурного подразделения | Корольков Андрей Юрьевич |
| Примечания                              | -                        |
| Статус заявки                           | Согласование завершено   |

## 8.2.5 Изменение даты/времени прихода

После завершения согласования заявки Вы имеете возможность изменить дату/время прихода. Для этого нажмите кнопку «изменить» рядом со временем:

| Дата/время ухода   | 03.02.2023 14:00          |
|--------------------|---------------------------|
| Дата/время прихода | 03.02.2023 16:00 изменить |

Откроется окно изменения даты/времени:

# Изменение даты/времени прихода

| Дата прихода * |           |        |
|----------------|-----------|--------|
| 03.02.2023     |           |        |
| Время прихода  |           |        |
| 16:00          |           |        |
|                |           |        |
|                | Сохранить | Отмена |

После изменения даты/времени заявка снова отправится на согласование руководителю структурного подразделения.

# 8.3 Настройка справочника причин командировок.

Справочники «Причина командировки» редактирует Администратор ПО «ЕдИПро (Единое Информационное Пространство)» в отдельном интерфейсе.